## A: INSPECTION

1. Perform diagnosis according to the diagnosis procedure for the corresponding symptom listed in the symptom table.

2. If there are multiple symptoms, perform the diagnosis in the order of symptom number  $(1 \rightarrow 2 \rightarrow ... \rightarrow 13)$ .

### 1. SYMPTOM TABLE

|    | Symptoms                                                                                                    | Diagnosis procedure                                                                                                    |  |  |  |
|----|----------------------------------------------------------------------------------------------------|----------------------------------------------------------------------------------------------------|--|--|--|
| 1  | Nothing is displayed on the screen or indicators do not illuminate.                                                                     | <ref. ac(diag)-16,="" displayed="" is="" nothing="" on="" the<br="" to="">SCREEN OR INDICATORS DO NOT ILLUMINATE, DIAGNOS-<br/>TIC PROCEDURE WITH PHENOMENON, Diagnostics with<br/>Phenomenon.&gt;</ref.>                                                                         |  |  |  |
| 2  | Air conditioner does not stop even when the OFF switch<br>is pressed. (vehicles with fully automatic air conditioner)                   | <ref. ac(diag)-20,="" air="" conditioner="" does="" not="" stop<br="" to="">EVEN WHEN THE OFF SWITCH IS PRESSED (VEHICLES<br/>WITH FULLY AUTOMATIC AIR CONDITIONER), DIAGNOSTIC<br/>PROCEDURE WITH PHENOMENON, Diagnostics with Phe-<br/>nomenon.&gt;</ref.>                      |  |  |  |
| 3  | The windshield glass is not cleared even when the DEF switch is pressed. (vehicles with fully automatic air conditioner)                | <ref. ac(diag)-21,="" glass="" is="" not<br="" the="" to="" windshield="">CLEARED EVEN WHEN THE DEF SWITCH IS PRESSED<br/>(VEHICLES WITH FULLY AUTOMATIC AIR CONDITIONER),<br/>DIAGNOSTIC PROCEDURE WITH PHENOMENON, Diagnos-<br/>tics with Phenomenon.&gt;</ref.>                |  |  |  |
| 4  | Cold air not emitted.                                                                                                    | <ref. ac(diag)-22,="" air="" cold="" diagnostic<br="" emitted,="" not="" to="">PROCEDURE WITH PHENOMENON, Diagnostics with Phe-<br/>nomenon.&gt;</ref.>                                                                                                    |  |  |  |
| 5  | Warm air not emitted.                                                                                                    | <ref. ac(diag)-24,="" air="" diagnos-<br="" emitted,="" not="" to="" warm="">TIC PROCEDURE WITH PHENOMENON, Diagnostics with<br/>Phenomenon.&gt;</ref.>                                                                                                    |  |  |  |
| 6  | Compartment temperature is excessively lower than set-<br>ting temperature.                                                             | <ref. ac(diag)-27,="" compartment="" is<br="" temperature="" to="">EXCESSIVELY LOWER THAN SETTING TEMPERATURE,<br/>DIAGNOSTIC PROCEDURE WITH PHENOMENON, Diagnos-<br/>tics with Phenomenon.&gt;</ref.>                                                                            |  |  |  |
| 7  | Compartment temperature is excessively higher than setting temperature.                                                                 | <ref. ac(diag)-29,="" compartment="" is<br="" temperature="" to="">EXCESSIVELY HIGHER THAN SETTING TEMPERATURE,<br/>DIAGNOSTIC PROCEDURE WITH PHENOMENON, Diagnos-<br/>tics with Phenomenon.&gt;</ref.>                                                                           |  |  |  |
| 8  | Air does not come out, or airflow capacity is insufficient.<br>(Blower motor does not rotate.)                                          | <ref. ac(diag)-31,="" air="" air-<br="" come="" does="" not="" or="" out,="" to="">FLOW CAPACITY IS INSUFFICIENT, DIAGNOSTIC PROCE-<br/>DURE WITH PHENOMENON, Diagnostics with Phenomenon.&gt;</ref.>                                                                             |  |  |  |
| 9  | Air goes out of control. (Blower motor rotates at high speed.)                                                                          | <ref. ac(diag)-36,="" air="" control,="" diag-<br="" goes="" of="" out="" to="">NOSTIC PROCEDURE WITH PHENOMENON, Diagnostics<br/>with Phenomenon.&gt;</ref.>                                                                                                    |  |  |  |
| 10 | Cold air does not come out even when the A/C switch is pressed. The glass cannot be defogged. (Compressor does not operate. (variable)) | <ref. ac(diag)-39,="" air="" cold="" come="" does="" not="" out<br="" to="">EVEN WHEN THE A/C SWITCH IS PRESSED. THE GLASS<br/>CANNOT BE DEFOGGED (COMPRESSOR DOES NOT<br/>OPERATE (VARIABLE)), DIAGNOSTIC PROCEDURE WITH<br/>PHENOMENON, Diagnostics with Phenomenon.&gt;</ref.> |  |  |  |
| 11 | Unable to switch suction vents.                                                                                                    | <ref. ac(diag)-41,="" suction="" switch="" to="" unable="" vents,<br="">DIAGNOSTIC PROCEDURE WITH PHENOMENON, Diagnos-<br/>tics with Phenomenon.&gt;</ref.>                                                                                                    |  |  |  |
| 12 | Unable to switch blow vents.                                                                                                    | <ref. ac(diag)-43,="" diag-<br="" switch="" to="" unable="" vents,="">NOSTIC PROCEDURE WITH PHENOMENON, Diagnostics<br/>with Phenomenon.&gt;</ref.>                                                                                                    |  |  |  |
| 13 | Illumination does not come on, or cannot dim.                                                                                           | <ref. ac(diag)-44,="" come="" does="" illumination="" not="" on<br="" to="">OR CANNOT DIM, DIAGNOSTIC PROCEDURE WITH PHE-<br/>NOMENON, Diagnostics with Phenomenon.&gt;</ref.>                                                                                                    |  |  |  |

## **B: DIAGNOSTIC PROCEDURE WITH PHENOMENON**

### 1. NOTHING IS DISPLAYED ON THE SCREEN OR INDICATORS DO NOT ILLUMINATE

#### **TROUBLE SYMPTOM:**

• When the AUTO button is pressed with IGN ON, nothing is displayed on the screen or indicators do not illuminate.

• Self diagnosis using A/C control panel does not operate.

#### Trouble causes:

- Control module power supply circuit failure
- A/C control panel power supply failure
- UART communication failure

#### WIRING DIAGRAM:

#### • Auto A/C

Air Conditioning System <Ref. to WI-55, AUTO A/C, WIRING DIAGRAM, Air Conditioning System.>

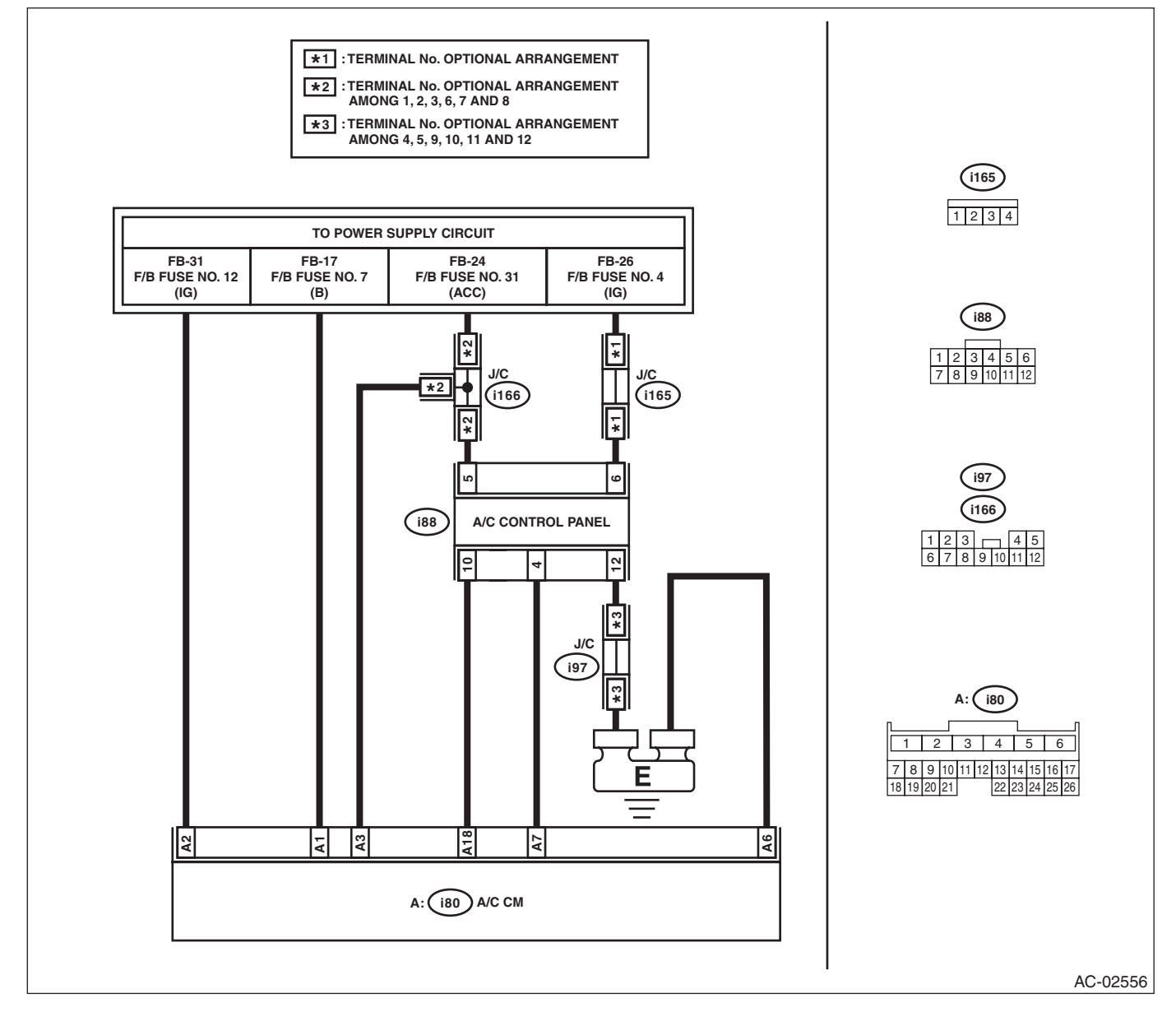

#### • Manual A/C

Air Conditioning System <Ref. to WI-51, MANUAL A/C, WIRING DIAGRAM, Air Conditioning System.>

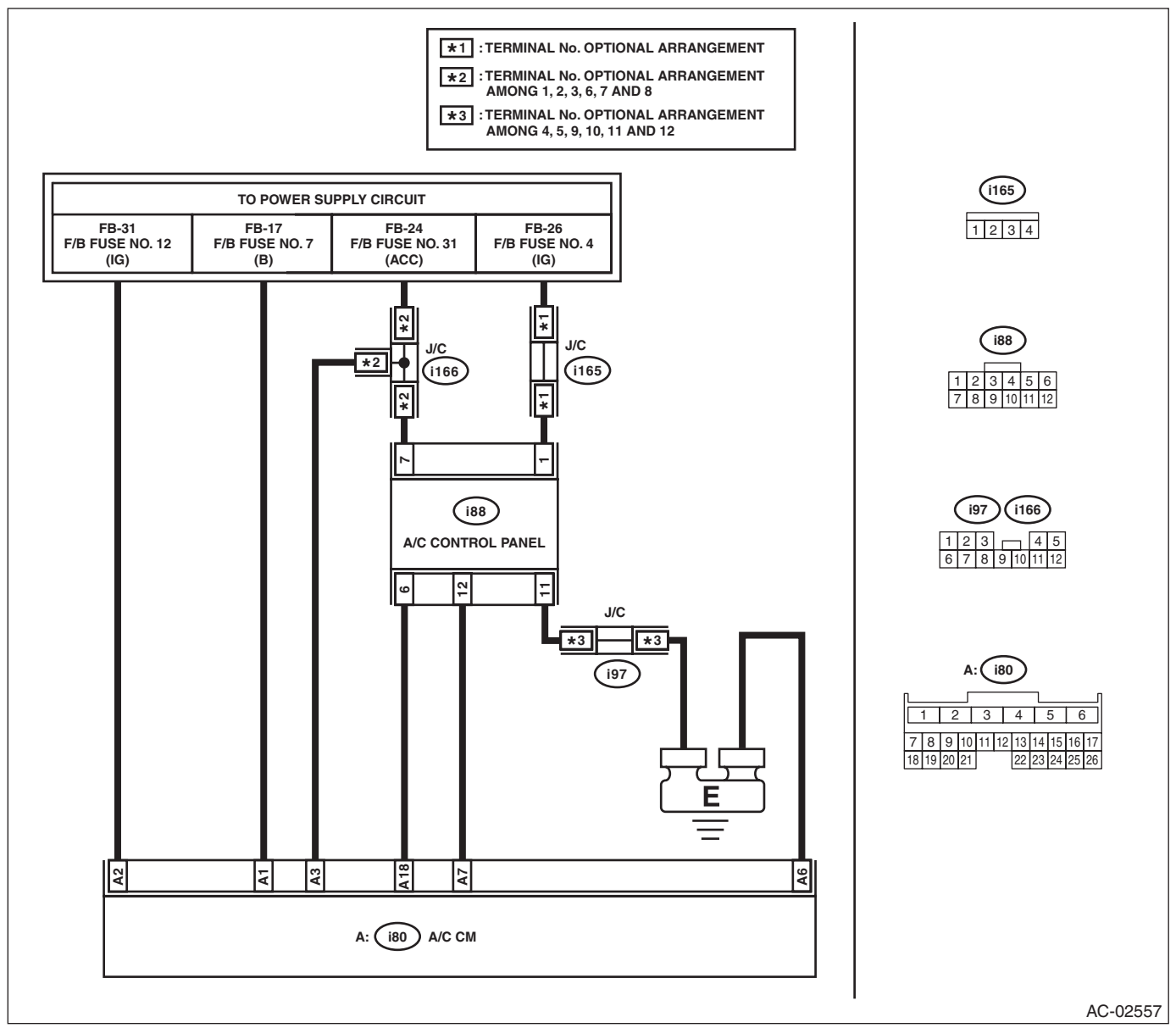

|   | Step                                                                                                    | Check                                    | Yes                        | No                    |
|---|----------------------------------------------------------------------------------------------------|------------------------------------------|----------------------------|-----------------------|
| 1 | <ol> <li>CHECK FUSE.</li> <li>1) Turn the ignition switch to OFF.</li> <li>2) Remove fuse No. 4, 31, 7 and 12 from the fuse &amp; relay box.</li> <li>3) Check the condition of fuse.</li> </ol> | Is the fuse blown out?                   | Replace the fuse.          | Go to step <b>2</b> . |
| 2 | CHECK CONNECTOR.<br>Check the connectors (i166), (i165), (i88), (i97)<br>and (i80) for poor contact.                                                                                             | Is there poor contact of connec-<br>tor? | Repair the connec-<br>tor. | Go to step <b>3</b> . |

|   | Step                                                                                                    | Check                                    | Yes                                                       | No                                                                                             |
|---|----------------------------------------------------------------------------------------------------|------------------------------------------|-----------------------------------------------------------|------------------------------------------------------------------------------------------------|
| 3 | CHECK A/C CONTROL PANEL POWER CIR-<br>CUIT.  1) Remove the A/C control panel.  2) Disconnect the A/C control panel connector.  3) Measure the voltage between A/C control panel connector terminal and chassis ground after turning the ignition switch to ON.  Connector & terminal  Auto A/C  (i88) No. 5 (+) — Chassis ground (-):  (i88) No. 6 (+) — Chassis ground (-):  Manual A/C  (i88) No. 1 (+) — Chassis ground (-):  (i88) No. 7 (+) — Chassis ground (-):  | Is the voltage 10 V or more?             | Go to step 4.                                             | Check for open or<br>short circuit in the<br>harness between<br>A/C control panel<br>and fuse. |
| 4 | CHECK A/C CONTROL PANEL GROUND<br>CIRCUIT.<br>Measure the resistance of harness between A/<br>C control panel and chassis ground after turn-<br>ing the ignition switch to OFF.<br>Connector & terminal<br>Auto A/C<br>(i88) No. 12 — Chassis ground:<br>Manual A/C<br>(i88) No. 11 — Chassis ground:                                                                                                    | Is the resistance less than 10<br>Ω?     | Go to step 5.                                             | Repair the harness<br>for ground line.                                                         |
| 5 | <ul> <li>CHECK A/C CM POWER SUPPLY CIRCUIT.</li> <li>1) Install the A/C control panel.</li> <li>2) Disconnect the A/C CM connector.</li> <li>3) Measure the voltage between A/C CM connector terminal and chassis ground after turning the ignition switch to ON.</li> <li>Connector &amp; terminal <ul> <li>(i80) No. 1 (+) — Chassis ground (-):</li> <li>(i80) No. 2 (+) — Chassis ground (-):</li> <li>(i80) No. 3 (+) — Chassis ground (-):</li> </ul> </li> </ul> | Is the voltage 10 V or more?             | Go to step <b>6</b> .                                     | Check for open or<br>short circuit in the<br>harness between<br>A/C CM and fuse.               |
| 6 | CHECK A/C CM GROUND CIRCUIT.<br>Measure the resistance of harness between A/<br>C CM and chassis ground.<br>Connector & terminal<br>(i80) No. 6 — Chassis ground:                                                                                                    | Is the resistance less than 5 $\Omega$ ? | Go to step 7.                                             | Repair the harness<br>for ground line.                                                         |
| 7 | CHECK COMMUNICATION CIRCUIT.<br>Measure the resistance of harness between A/<br>C control panel and air conditioner control mod-<br>ule.<br>Connector & terminal<br>Auto A/C<br>(i88) No. 10 — (i80) No. 18:<br>(i88) No. 4 — (i80) No. 7:<br>Manual A/C<br>(i88) No. 6 — (i80) No. 18:<br>(i88) No. 12 — (i80) No. 7:                                                                                                    | Is there continuity?                     | Go to step 8.                                             | Repair the har-<br>ness.                                                                       |
| 8 | CHECK COMMUNICATION CIRCUIT HAR-<br>NESS.<br>Measure the resistance between communica-<br>tion circuit harness and chassis ground.<br><i>Connector &amp; terminal</i><br>(i80) No. 18 — Chassis ground:<br>(i80) No. 7 — Chassis ground:                                                                                                    | Is there continuity?                     | Repair or replace<br>the short circuit of<br>the harness. | Go to step <b>9</b> .                                                                          |

|    | Step                                                                                                    | Check                                        | Yes                                                                                                    | No                                                                                                    |
|----|----------------------------------------------------------------------------------------------------|----------------------------------------------|----------------------------------------------------------------------------------------------------|----------------------------------------------------------------------------------------------------|
| 9  | CHECK HARNESS.<br>Using a tester, check continuity between termi-<br>nals.<br>Connector & terminal<br>(i80) No. 18 — No. 7:                                           | Is there continuity?                         | Repair or replace<br>the short circuit of<br>the harness.                                                                                                    | Go to step <b>10</b> .                                                                                                    |
| 10 | <ul> <li>CHECK A/C CONTROL PANEL.</li> <li>1) Turn the ignition switch to OFF.</li> <li>2) Replace the A/C control panel with a properly functioning part.</li> </ul> | Does the A/C control panel operate normally? | Since the A/C con-<br>trol panel has an<br>internal error,<br>replace A/C control<br>panel with a new<br>one. <ref. ac-<br="" to="">46, REMOVAL,<br/>Control Panel.&gt;</ref.> | Since the A/C CM<br>has an internal<br>error, replace A/C<br>CM with a new<br>one. <ref. ac-<br="" to="">54, REMOVAL,<br/>Control Unit.&gt;</ref.> |

#### 2. AIR CONDITIONER DOES NOT STOP EVEN WHEN THE OFF SWITCH IS PRESSED (VEHI-CLES WITH FULLY AUTOMATIC AIR CONDITIONER)

#### **TROUBLE SYMPTOM:**

Even when the OFF switch is pressed, the blower fan does not turn off, the inlet opening remains in FRESH mode, and the compressor does not turn off.

- UART communication failure
- A/C control panel failure
- Blower motor failure
- Intake door actuator failure
- Compressor failure

|                                                        | Step                                                                                                    | Check                                                                                                    | Yes                   | No                                                                                                    |
|--------------------------------------------------------|----------------------------------------------------------------------------------------------------|----------------------------------------------------------------------------------------------------|-----------------------|----------------------------------------------------------------------------------------------------|
| 1 C<br>1<br>2<br>9<br>3<br>1c<br>c<br>c<br>c<br>9<br>9 | <ul> <li>HECK A/C CONTROL PANEL.</li> <li>) Turn the ignition switch to ON.</li> <li>) Press the OFF switch of the A/C control anel.</li> <li>) Using Subaru Select Monitor, check the fol-<br/>wing data in "Read Current Data".</li> <li>Blower Fan Level</li> <li>Variable Flow Change Solenoid Duty (vehi-<br/>les with variable air conditioner)</li> <li>Fresh/Recircle Air Door Actuator Position Tar-<br/>et</li> </ul> | Does "Blower Fan Level" indi-<br>cate 0, "Variable Flow Change<br>Solenoid Duty" indicate 0% and<br>"Fresh/Recircle Air Door Actua-<br>tor Position Target" indicate<br>100% respectively? | Go to step 2.         | Replace the A/C<br>control panel.<br><ref. ac-46,<br="" to="">REMOVAL, Con-<br/>trol Panel.&gt;</ref.>                                                                                                    |
| 2 C<br>W<br>m                                          | HECK BLOWER MOTOR.<br>/ith the OFF switch pressed, check the blower<br>notor operation.                                                                                                    | Is the blower motor stopped?                                                                                                    | Go to step <b>3</b> . | <ref. ac(diag)-<br="" to="">36, AIR GOES<br/>OUT OF CON-<br/>TROL, DIAGNOS-<br/>TIC PROCEDURE<br/>WITH PHENOME-<br/>NON, Diagnostics<br/>with Phenome-<br/>non.&gt;</ref.>                                                                                                    |
| 3 C<br>W<br>F                                          | HECK INTAKE DOOR ACTUATOR.<br>/ith the OFF switch pressed, check the<br>RESH/RECIRC door operation.                                                                                                    | Does the FRESH/RECIRC<br>door set to FRESH?                                                                                                    | Go to step 4.         | <ref. ac(diag)-<br="" to="">41, UNABLE TO<br/>SWITCH SUC-<br/>TION VENTS,<br/>DIAGNOSTIC<br/>PROCEDURE<br/>WITH PHENOME-<br/>NON, Diagnostics<br/>with Phenome-<br/>non.&gt;</ref.>                                                                                                    |
| 4 C<br>W<br>p                                          | HECK COMPRESSOR.<br>/ith the OFF switch pressed, check the com-<br>ressor operation.                                                                                                    | Is the compressor stopped?                                                                                                    | System is normal.     | <ref. ac(diag)-<br="" to="">39, COLD AIR<br/>DOES NOT COME<br/>OUT EVEN WHEN<br/>THE A/C SWITCH<br/>IS PRESSED. THE<br/>GLASS CANNOT<br/>BE DEFOGGED<br/>(COMPRESSOR<br/>DOES NOT OPER-<br/>ATE (VARIABLE)),<br/>DIAGNOSTIC<br/>PROCEDURE<br/>WITH PHENOME-<br/>NON, Diagnostics<br/>with Phenome-<br/>non.&gt;</ref.> |

# 3. THE WINDSHIELD GLASS IS NOT CLEARED EVEN WHEN THE DEF SWITCH IS PRESSED (VEHICLES WITH FULLY AUTOMATIC AIR CONDITIONER)

#### **TROUBLE SYMPTOM:**

Even when the DEF switch is pressed, the defroster indicator does not illuminate, the outlet opening is not set to DEF, the compressor does not turn on and the outlet opening is not set to FRESH.

- UART communication failure
- A/C control panel failure
- Mode door actuator failure
- Compressor failure
- Intake door actuator failure

| Step                                                                                                    | Check                                                                                                    | Yes               | No                                                                                                    |
|----------------------------------------------------------------------------------------------------|----------------------------------------------------------------------------------------------------|-------------------|----------------------------------------------------------------------------------------------------|
| <ol> <li>CHECK A/C CONTROL PANEL.         <ol> <li>Turn the ignition switch to ON.</li> <li>Press the DEF switch of the A/C control panel.</li> <li>Using Subaru Select Monitor, check the following data in "Read Current Data".</li> <li>Mode Door Actuator Position Target</li> <li>Variable Flow Change Solenoid Duty (vehicles with variable air conditioner)</li> <li>Fresh/Recircle Air Door Actuator Position Target</li> </ol> </li> </ol> | Does "Mode Door Actuator<br>Position Target" indicate 100%,<br>"Variable Flow Change Sole-<br>noid Duty" indicate 0% or more<br>and "Fresh/Recircle Air Door<br>Actuator Position Target" indi-<br>cate 100% respectively? | Go to step 2.     | Replace the A/C<br>control panel.<br><ref. ac-46,<br="" to="">REMOVAL, Con-<br/>trol Panel.&gt;</ref.>                                                                                                    |
| 2 CHECK MODE DOOR ACTUATOR.<br>With the DEF switch ON, check the mode door<br>operation.                                                                                                    | Does the air come out from the DEF outlet opening?                                                                                                    | Go to step 3.     | <ref. ac(diag)-<br="" to="">43, UNABLE TO<br/>SWITCH VENTS,<br/>DIAGNOSTIC<br/>PROCEDURE<br/>WITH PHENOME-<br/>NON, Diagnostics<br/>with Phenome-<br/>non.&gt;</ref.>                                                                                                    |
| 3 CHECK INTAKE DOOR ACTUATOR.<br>With the DEF switch ON, check the FRESH/<br>RECIRC door operation.                                                                                                    | Does the FRESH/RECIRC<br>door operate normally?                                                                                                    | Go to step 4.     | <ref. ac(diag)-<br="" to="">41, UNABLE TO<br/>SWITCH SUC-<br/>TION VENTS,<br/>DIAGNOSTIC<br/>PROCEDURE<br/>WITH PHENOME-<br/>NON, Diagnostics<br/>with Phenome-<br/>non.&gt;</ref.>                                                                                                    |
| 4 CHECK COMPRESSOR.<br>With the DEF switch ON, check the compressor<br>operation.                                                                                                    | Does the compressor operate?                                                                                                    | System is normal. | <ref. ac(diag)-<br="" to="">39, COLD AIR<br/>DOES NOT COME<br/>OUT EVEN WHEN<br/>THE A/C SWITCH<br/>IS PRESSED. THE<br/>GLASS CANNOT<br/>BE DEFOGGED<br/>(COMPRESSOR<br/>DOES NOT OPER-<br/>ATE (VARIABLE)),<br/>DIAGNOSTIC<br/>PROCEDURE<br/>WITH PHENOME-<br/>NON, Diagnostics<br/>with Phenome-<br/>non.&gt;</ref.> |

### 4. COLD AIR NOT EMITTED

#### **TROUBLE SYMPTOM:**

Cold air not emitted.

- · Airflow capacity failure
- Refrigerant pressure failure
- Air mix actuator (driver's) failure
- Air mix actuator (passenger's) failure (with left/right independent air conditioner only)
- Rear vent actuator failure (with rear seat air conditioning only)
- Intake door actuator failure
- Evaporator sensor failure (vehicles with automatic air conditioner only)
- In-vehicle sensor failure (vehicles with automatic air conditioner only)
- Ambient sensor failure (vehicles with automatic air conditioner only)
- Sunload sensor failure (vehicles with automatic air conditioner only)

|   | Step                                                                                                    | Check                                                                                                    | Yes                                                                                                    | No                                                                                                    |
|---|----------------------------------------------------------------------------------------------------|----------------------------------------------------------------------------------------------------|----------------------------------------------------------------------------------------------------|----------------------------------------------------------------------------------------------------|
| 1 | CHECK MAX COOL.<br>Set the A/C control panel switch as described<br>below.<br>Temperature control switch: MAX COOL<br>FRESH/RECIRC switch: RECIRC<br>Mode switch: VENT<br>A/C switch: ON                                                                                                    | Does no cold air come out?                                                                                                    | Go to step 2.                                                                                                    | Go to step 4.                                                                                          |
| 2 | CHECK AIRFLOW CAPACITY.<br>Check the airflow capacity. <ref. ac(diag)-<br="" to="">31, AIR DOES NOT COME OUT, OR AIRFLOW<br/>CAPACITY IS INSUFFICIENT, DIAGNOSTIC<br/>PROCEDURE WITH PHENOMENON, Diag-<br/>nostics with Phenomenon.&gt;</ref.>                                                                                                    | Is the airflow capacity normal?                                                                                                    | Go to step <b>3</b> .                                                                                                    | Perform repair<br>according to<br>inspection proce-<br>dure.                                           |
| 3 | CHECK AMOUNT OF REFRIGERANT PRES-<br>SURE.<br>Check the refrigerant pressure. <ref. ac-22,<br="" to="">CHECK REFRIGERANT GAS PRESSURE,<br/>PROCEDURE, Refrigerant Pressure with Man-<br/>ifold Gauge Set.&gt;</ref.>                                                                                                    | Is the refrigerant pressure nor-<br>mal?                                                                                                    | For vehicles with<br>automatic air con-<br>ditioner Go to step<br>4.<br>For vehicles with<br>manual air condi-<br>tioner Go to step 6. | Perform repair<br>according to refrig-<br>erant pressure<br>inspection.                                |
| 4 | <ul> <li>CHECK A/C CONTROL PANEL (VEHICLES<br/>WITH AUTOMATIC AIR CONDITIONER).</li> <li>1) Continue clicking the temperature control<br/>switch √ (driver's) and (passenger's).</li> <li>2) Using Subaru Select Monitor, display the<br/>following data in "Read Current Data".</li> <li>Heater Control Panel Setting Value (Driver's)</li> <li>Heater Control Panel Setting Value (Passen-<br/>ger's)</li> <li>Rear Vent Actuator Position Target (with rear<br/>seat air conditioning only)</li> </ul> | Do "Heater Control Panel Set-<br>ting Value (Driver's)" and<br>"Heater Control Panel Setting<br>Value (Passenger's)" indicate<br>"60"? In addition, does "Rear<br>Vent Actuator Position Target"<br>indicate "74.5"? | Go to step 5.                                                                                                    | Replace the A/C<br>control panel.<br><ref. ac-46,<br="" to="">REMOVAL, Con-<br/>trol Panel.&gt;</ref.> |
| 5 | <ul> <li>CHECK A/C CONTROL PANEL (VEHICLES<br/>WITH AUTOMATIC AIR CONDITIONER).</li> <li>1) Continue clicking the temperature control<br/>switch △ (driver's).</li> <li>2) Using Subaru Select Monitor, display the<br/>following data in "Read Current Data".</li> <li>Heater Control Panel Setting Value (Driver's)</li> <li>Heater Control Panel Setting Value (Passen-<br/>ger's)</li> <li>Rear Vent Actuator Position Target (with rear<br/>seat air conditioning only)</li> </ul>                   | Do "Heater Control Panel Set-<br>ting Value (Driver's)" and<br>"Heater Control Panel Setting<br>Value (Passenger's)" indicate<br>"90"? In addition, does "Rear<br>Vent Actuator Position Target"<br>indicate "-5.5"? | Go to step 8.                                                                                                    | Replace the A/C<br>control panel.<br><ref. ac-46,<br="" to="">REMOVAL, Con-<br/>trol Panel.&gt;</ref.> |

|    | Step                                                                                                    | Check                                                                                           | Yes                                             | No                                                                                                    |
|----|----------------------------------------------------------------------------------------------------|-------------------------------------------------------------------------------------------------|-------------------------------------------------|----------------------------------------------------------------------------------------------------|
| 6  | <ul> <li>CHECK A/C CONTROL PANEL (VEHICLES<br/>WITH MANUAL AIR CONDITIONER).</li> <li>1) Set the temperature control switch dial to<br/>MAX COOL.</li> <li>2) Using Subaru Select Monitor, display the<br/>following data in "Read Current Data".</li> <li>Target air mix door actuator position (driver's<br/>side)</li> </ul> | Does "Target air mix door actu-<br>ator position (driver's side)"<br>indicate "0%"?             | Go to step 7.                                   | Replace the A/C<br>control panel.<br><ref. ac-46,<br="" to="">REMOVAL, Con-<br/>trol Panel.&gt;</ref.>                                                                                                    |
| 7  | <ul> <li>CHECK A/C CONTROL PANEL (VEHICLES<br/>WITH MANUAL AIR CONDITIONER).</li> <li>1) Set the temperature control switch dial to<br/>MAX HOT.</li> <li>2) Using Subaru Select Monitor, display the<br/>following data in "Read Current Data".</li> <li>Target air mix door actuator position (driver's<br/>side)</li> </ul>  | Does "Target air mix door actu-<br>ator position (driver's side)"<br>indicate "100%"?           | Go to step 8.                                   | Replace the A/C<br>control panel.<br><ref. ac-46,<br="" to="">REMOVAL, Con-<br/>trol Panel.&gt;</ref.>                                                                                                    |
| 8  | <ul> <li>CHECK DTC.</li> <li>1) Turn the ignition switch to ON.</li> <li>2) Set the temperature control switch to MAX COOL, and wait for 16 seconds or more. (For vehicles with left/right independent air conditioner, perform setting on both sides.)</li> <li>3) Read the DTC using Subaru Select Monitor.</li> </ul>        | Are DTCs B1610, B1611,<br>B1612, B1613, B1614, B1615,<br>B1630, B1631 and B1632 dis-<br>played? | Perform the diag-<br>nosis according to<br>DTC. | Go to step <b>9</b> .                                                                                                    |
| 9  | <ul> <li>CHECK DTC.</li> <li>1) Turn the ignition switch to ON.</li> <li>2) Set the temperature control switch to MAX HOT, and wait for 16 seconds or more. (For vehicles with left/right independent air conditioner, perform setting on both sides.)</li> <li>3) Read the DTC using Subaru Select Monitor.</li> </ul>         | Are DTCs B1610, B1611,<br>B1612, B1613, B1614, B1615,<br>B1630, B1631 and B1632 dis-<br>played? | Perform the diag-<br>nosis according to<br>DTC. | Go to step <b>10</b> .                                                                                                    |
| 10 | CHECK INTAKE DOOR ACTUATOR.<br>Visually check the intake door actuator opera-<br>tion.                                                                                                    | Is the intake door actuator nor-<br>mal?                                                        | Go to step 11.                                  | Check the intake<br>door actuator.<br><ref. ac(diag)-<br="" to="">41, UNABLE TO<br/>SWITCH SUC-<br/>TION VENTS,<br/>DIAGNOSTIC<br/>PROCEDURE<br/>WITH PHENOME-<br/>NON, Diagnostics<br/>with Phenome-<br/>non.&gt;</ref.> |
| 11 | CHECK EVAPORATOR SENSOR UNIT (VE-<br>HICLES WITH AUTOMATIC AIR CONDITION-<br>ER ONLY).<br>Perform the inspection of evaporator sensor<br>unit. <ref. ac-88,="" evaporator<br="" inspection,="" to="">Sensor.&gt;</ref.>                                                                                                    | Is the evaporator sensor nor-<br>mal?                                                           | Go to step 12.                                  | Replace the evap-<br>orator sensor.<br><ref. ac-87,<br="" to="">REMOVAL, Evapo-<br/>rator Sensor.&gt;</ref.>                                                                                                    |
| 12 | CHECK IN-VEHICLE SENSOR UNIT (VEHI-<br>CLES WITH AUTOMATIC AIR CONDITION-<br>ER ONLY).<br>Check in-vehicle sensor. <ref. ac-84,<br="" to="">INSPECTION, In-Vehicle Sensor (Auto A/C<br/>Model).&gt;</ref.>                                                                                                    | Is the in-vehicle sensor nor-<br>mal?                                                           | Go to step 13.                                  | Replace the in-<br>vehicle sensor.<br><ref. ac-82,<br="" to="">REMOVAL, In-<br/>Vehicle Sensor<br/>(Auto A/C Model).&gt;</ref.>                                                                                           |
| 13 | CHECK AMBIENT SENSOR (VEHICLES<br>WITH AUTOMATIC AIR CONDITIONER<br>ONLY).<br>Check the ambient sensor. <ref. ac-79,<br="" to="">INSPECTION, Ambient Sensor.&gt;</ref.>                                                                                                    | Is the ambient sensor normal?                                                                   | Go to step 14.                                  | Replace the ambi-<br>ent sensor. <ref.<br>to AC-78,<br/>REMOVAL, Ambi-<br/>ent Sensor.&gt;</ref.<br>                                                                                                    |

|    | Step                                                                                                    | Check                         | Yes               | No                                                                                                    |
|----|----------------------------------------------------------------------------------------------------|-------------------------------|-------------------|----------------------------------------------------------------------------------------------------|
| 14 | CHECK SUNLOAD SENSOR UNIT (VEHI-<br>CLES WITH AUTOMATIC AIR CONDITION-<br>ER ONLY).<br>Check the sunload sensor unit. <ref. ac-81,<br="" to="">INSPECTION, Sunload Sensor (Auto A/C<br/>Model).&gt;</ref.> | Is the sunload sensor normal? | System is normal. | Replace the sun-<br>load sensor. <ref.<br>to AC-80,<br/>REMOVAL, Sun-<br/>load Sensor (Auto<br/>A/C Model).&gt;</ref.<br> |

#### 5. WARM AIR NOT EMITTED

#### **TROUBLE SYMPTOM:**

Warm air not emitted.

- Airflow capacity failure
- Coolant failure
- UART communication failure
- A/C control panel failure
- Air mix actuator (driver's) failure
- Air mix actuator (passenger's) failure (with left/right independent air conditioner only)
- Rear vent actuator failure (with rear seat air conditioning only)
- Intake door actuator failure
- Evaporator sensor failure (vehicles with automatic air conditioner only)
- In-vehicle sensor failure (vehicles with automatic air conditioner only)
- Ambient sensor failure (vehicles with automatic air conditioner only)
- Sunload sensor failure (vehicles with automatic air conditioner only)

|   | Step                                                                                                    | Check                                | Yes                                                                                                    | No                                                                                                    |
|---|----------------------------------------------------------------------------------------------------|--------------------------------------|----------------------------------------------------------------------------------------------------|----------------------------------------------------------------------------------------------------|
| 1 | CHECK MAX HOT.<br>Set the A/C control panel switch as described<br>below.<br>Temperature control switch: MAX HOT<br>FRESH/RECIRC switch: FRESH<br>Mode switch: HEAT<br>A/C switch: OFF                                                         | Does no warm air come out?           | Go to step 2.                                                                                                    | Go to step 4.                                                                                                    |
| 2 | CHECK AIRFLOW CAPACITY.<br>Check the airflow capacity. <ref. ac(diag)-<br="" to="">31, AIR DOES NOT COME OUT, OR AIRFLOW<br/>CAPACITY IS INSUFFICIENT, DIAGNOSTIC<br/>PROCEDURE WITH PHENOMENON, Diag-<br/>nostics with Phenomenon.&gt;</ref.> | Is the airflow capacity normal?      | Go to step 3.                                                                                                    | Perform repair<br>according to<br>inspection proce-<br>dure.                                                                                                    |
| 3 | CHECK ENGINE COOLANT.<br>Check engine coolant amount.                                                                                                    | Is the engine coolant amount normal? | For vehicles with<br>automatic air con-<br>ditioner Go to step<br>4.<br>For vehicles with<br>manual air condi-<br>tioner Go to step 6. | Fill engine coolant.<br>If there is coolant<br>leakage, repair the<br>leaks according to<br>Engine Cooling<br>System Trouble in<br>General. <ref. to<br="">CO(H4DO)-44,<br/>Engine Cooling<br/>System Trouble in<br/>General.&gt; <ref. to<br="">CO(H6DO)-27,<br/>Engine Cooling<br/>System Trouble in<br/>General.&gt;</ref.></ref.> |

|   | Step                                                                                                    | Check                                                                                                    | Yes                                             | No                                                                                                    |
|---|----------------------------------------------------------------------------------------------------|----------------------------------------------------------------------------------------------------|-------------------------------------------------|----------------------------------------------------------------------------------------------------|
| 4 | <ul> <li>CHECK A/C CONTROL PANEL (VEHICLES WITH AUTOMATIC AIR CONDITIONER).</li> <li>1) Continue clicking the temperature control switch ▽ (driver's) and (passenger's).</li> <li>2) Using Subaru Select Monitor, display the following data in "Read Current Data".</li> <li>Heater Control Panel Setting Value (Driver's)</li> <li>Heater Control Panel Setting Value (Passenger's)</li> <li>Rear Vent Actuator Position Target (with rear seat air conditioning only)</li> </ul> | Do "Heater Control Panel Set-<br>ting Value (Driver's)" and<br>"Heater Control Panel Setting<br>Value (Passenger's)" indicate<br>"60"? In addition, does "Rear<br>Vent Actuator Position Target"<br>indicate "74.5"? | Go to step <b>5</b> .                           | Replace the A/C<br>control panel.<br><ref. ac-46,<br="" to="">REMOVAL, Con-<br/>trol Panel.&gt;</ref.> |
| 5 | <ul> <li>CHECK A/C CONTROL PANEL (VEHICLES WITH AUTOMATIC AIR CONDITIONER).</li> <li>1) Continue clicking the temperature control switch △ (driver's).</li> <li>2) Using Subaru Select Monitor, display the following data in "Read Current Data".</li> <li>Heater Control Panel Setting Value (Driver's)</li> <li>Heater Control Panel Setting Value (Passenger's)</li> <li>Rear Vent Actuator Position Target (with rear seat air conditioning only)</li> </ul>                   | Do "Heater Control Panel Set-<br>ting Value (Driver's)" and<br>"Heater Control Panel Setting<br>Value (Passenger's)" indicate<br>"90"? In addition, does "Rear<br>Vent Actuator Position Target"<br>indicate "-5.5"? | Go to step 8.                                   | Replace the A/C<br>control panel.<br><ref. ac-46,<br="" to="">REMOVAL, Con-<br/>trol Panel.&gt;</ref.> |
| 6 | <ul> <li>CHECK A/C CONTROL PANEL (VEHICLES<br/>WITH MANUAL AIR CONDITIONER).</li> <li>1) Set the temperature control switch dial to<br/>MAX COOL.</li> <li>2) Using Subaru Select Monitor, display the<br/>following data in "Read Current Data".</li> <li>Target air mix door actuator position (driver's<br/>side)</li> </ul>                                                                                                    | Does "Target air mix door actu-<br>ator position (driver's side)"<br>indicate "0%"?                                                                                                    | Go to step 7.                                   | Replace the A/C<br>control panel.<br><ref. ac-46,<br="" to="">REMOVAL, Con-<br/>trol Panel.&gt;</ref.> |
| 7 | <ul> <li>CHECK A/C CONTROL PANEL (VEHICLES<br/>WITH MANUAL AIR CONDITIONER).</li> <li>1) Set the temperature control switch dial to<br/>MAX HOT.</li> <li>2) Using Subaru Select Monitor, display the<br/>following data in "Read Current Data".</li> <li>Target air mix door actuator position (driver's<br/>side)</li> </ul>                                                                                                    | Does "Target air mix door actu-<br>ator position (driver's side)"<br>indicate "100%"?                                                                                                    | Go to step <b>8</b> .                           | Replace the A/C<br>control panel.<br><ref. ac-46,<br="" to="">REMOVAL, Con-<br/>trol Panel.&gt;</ref.> |
| 8 | <ul> <li>CHECK DTC.</li> <li>1) Turn the ignition switch to ON.</li> <li>2) Set the temperature control switch to MAX COOL, and wait for 16 seconds or more. (For vehicles with left/right independent air conditioner, perform setting on both sides.)</li> <li>3) Read the DTC using Subaru Select Monitor.</li> </ul>                                                                                                    | Are DTCs B1610, B1611,<br>B1612, B1613, B1614, B1615,<br>B1630, B1631 and B1632 dis-<br>played?                                                                                                    | Perform the diag-<br>nosis according to<br>DTC. | Go to step <b>9</b> .                                                                                  |
| 9 | <ul> <li>CHECK DTC.</li> <li>1) Turn the ignition switch to ON.</li> <li>2) Set the temperature control switch to MAX HOT, and wait for 16 seconds or more. (For vehicles with left/right independent air conditioner, perform setting on both sides.)</li> <li>3) Read the DTC using Subaru Select Monitor.</li> </ul>                                                                                                    | Are DTCs B1610, B1611,<br>B1612, B1613, B1614, B1615,<br>B1630, B1631 and B1632 dis-<br>played?                                                                                                    | Perform the diag-<br>nosis according to<br>DTC. | Go to step <b>10</b> .                                                                                 |

|    | Step                                                                                                    | Check                                    | Yes               | No                                                                                                    |
|----|----------------------------------------------------------------------------------------------------|------------------------------------------|-------------------|----------------------------------------------------------------------------------------------------|
| 10 | CHECK INTAKE DOOR ACTUATOR.<br>Visually check the intake door actuator opera-<br>tion.                                                                                                    | Is the intake door actuator nor-<br>mal? | Go to step 11.    | Check the intake<br>door actuator.<br><ref. ac(diag)-<br="" to="">41, UNABLE TO<br/>SWITCH SUC-<br/>TION VENTS,<br/>DIAGNOSTIC<br/>PROCEDURE<br/>WITH PHENOME-<br/>NON, Diagnostics<br/>with Phenome-<br/>non.&gt;</ref.> |
| 11 | CHECK EVAPORATOR SENSOR UNIT (VE-<br>HICLES WITH AUTOMATIC AIR CONDITION-<br>ER ONLY).<br>Perform the inspection of evaporator sensor<br>unit. <ref. ac-88,="" evaporator<br="" inspection,="" to="">Sensor.&gt;</ref.> | Is the evaporator sensor nor-<br>mal?    | Go to step 12.    | Replace the evap-<br>orator sensor.<br><ref. ac-87,<br="" to="">REMOVAL, Evapo-<br/>rator Sensor.&gt;</ref.>                                                                                                    |
| 12 | CHECK IN-VEHICLE SENSOR UNIT (VEHI-<br>CLES WITH AUTOMATIC AIR CONDITION-<br>ER ONLY).<br>Check in-vehicle sensor circuit. <ref. ac-84,<br="" to="">INSPECTION, In-Vehicle Sensor (Auto A/C<br/>Model).&gt;</ref.>      | Is the in-vehicle sensor circuit normal? | Go to step 13.    | Replace the in-<br>vehicle sensor.<br><ref. ac-82,<br="" to="">REMOVAL, In-<br/>Vehicle Sensor<br/>(Auto A/C Model).&gt;</ref.>                                                                                           |
| 13 | CHECK AMBIENT SENSOR (VEHICLES<br>WITH AUTOMATIC AIR CONDITIONER<br>ONLY).<br>Check the ambient sensor. <ref. ac-79,<br="" to="">INSPECTION, Ambient Sensor.&gt;</ref.>                                                 | Is the ambient sensor normal?            | Go to step 14.    | Replace the ambi-<br>ent sensor. <ref.<br>to AC-78,<br/>REMOVAL, Ambi-<br/>ent Sensor.&gt;</ref.<br>                                                                                                    |
| 14 | CHECK SUNLOAD SENSOR UNIT (VEHI-<br>CLES WITH AUTOMATIC AIR CONDITION-<br>ER ONLY).<br>Check the sunload sensor unit. <ref. ac-81,<br="" to="">INSPECTION, Sunload Sensor (Auto A/C<br/>Model).&gt;</ref.>              | Is the sunload sensor normal?            | System is normal. | Replace the sun-<br>load sensor. <ref.<br>to AC-80,<br/>REMOVAL, Sun-<br/>load Sensor (Auto<br/>A/C Model).&gt;</ref.<br>                                                                                                 |

#### 6. COMPARTMENT TEMPERATURE IS EXCESSIVELY LOWER THAN SETTING TEMPERA-TURE

#### **TROUBLE SYMPTOM:**

Compartment temperature is excessively lower than setting temperature.

- Large airflow capacity
- Refrigerant pressure failure
- UART communication failure
- A/C control panel failure
- Air mix actuator (driver's) failure
- Air mix actuator (passenger's) failure (with left/right independent air conditioner only)
- Rear vent actuator failure (with rear seat air conditioning only)
- Evaporator sensor failure (vehicles with automatic air conditioner only)
- In-vehicle sensor failure (vehicles with automatic air conditioner only)
- Ambient sensor failure (vehicles with automatic air conditioner only)
- Sunload sensor failure (vehicles with automatic air conditioner only)

|   | Step                                                                                                    | Check                                                                                                    | Yes                                                                                                    | No                                                                                                    |
|---|----------------------------------------------------------------------------------------------------|----------------------------------------------------------------------------------------------------|----------------------------------------------------------------------------------------------------|----------------------------------------------------------------------------------------------------|
| 1 | CHECK AIRFLOW CAPACITY.<br>Check the airflow capacity. <ref. ac(diag)-<br="" to="">36, AIR GOES OUT OF CONTROL, DIAGNOS-<br/>TIC PROCEDURE WITH PHENOMENON,<br/>Diagnostics with Phenomenon.&gt;</ref.>                                                                                                    | Is the airflow capacity normal?                                                                                                    | Go to step 2.                                                                                                    | Perform repair<br>according to<br>inspection proce-<br>dure.                                           |
| 2 | CHECK AMOUNT OF REFRIGERANT PRES-<br>SURE.<br>Check the refrigerant pressure. <ref. ac-22,<br="" to="">CHECK REFRIGERANT GAS PRESSURE,<br/>PROCEDURE, Refrigerant Pressure with Man-<br/>ifold Gauge Set.&gt;</ref.>                                                                                                    | Is the refrigerant pressure nor-<br>mal?                                                                                                    | For vehicles with<br>automatic air con-<br>ditioner Go to step<br><b>3</b> .<br>For vehicles with<br>manual air condi-<br>tioner Go to step <b>5</b> . | Perform repair<br>according to refrig-<br>erant pressure<br>inspection.                                |
| 3 | <ul> <li>CHECK A/C CONTROL PANEL (VEHICLES WITH AUTOMATIC AIR CONDITIONER).</li> <li>1) Continue clicking the temperature control switch ▽ (driver's) and (passenger's).</li> <li>2) Using Subaru Select Monitor, display the following data in "Read Current Data".</li> <li>Heater Control Panel Setting Value (Driver's)</li> <li>Heater Control Panel Setting Value (Passenger's)</li> <li>Rear Vent Actuator Position Target (with rear seat air conditioning only)</li> </ul>     | Do "Heater Control Panel Set-<br>ting Value (Driver's)" and<br>"Heater Control Panel Setting<br>Value (Passenger's)" indicate<br>"60"? In addition, does "Rear<br>Vent Actuator Position Target"<br>indicate "74.5"? | Go to step <b>4</b> .                                                                                                    | Replace the A/C<br>control panel.<br><ref. ac-46,<br="" to="">REMOVAL, Con-<br/>trol Panel.&gt;</ref.> |
| 4 | <ul> <li>CHECK A/C CONTROL PANEL (VEHICLES<br/>WITH AUTOMATIC AIR CONDITIONER).</li> <li>1) Continue clicking the temperature control<br/>switch △ (driver's).</li> <li>2) Using Subaru Select Monitor, display the<br/>following data in "Read Current Data".</li> <li>Heater Control Panel Setting Value (Driver's)</li> <li>Heater Control Panel Setting Value (Passen-<br/>ger's)</li> <li>Rear Vent Actuator Position Target (with rear<br/>seat air conditioning only)</li> </ul> | Do "Heater Control Panel Set-<br>ting Value (Driver's)" and<br>"Heater Control Panel Setting<br>Value (Passenger's)" indicate<br>"90"? In addition, does "Rear<br>Vent Actuator Position Target"<br>indicate "-5.5"? | Go to step 5.                                                                                                    | Replace the A/C<br>control panel.<br><ref. ac-46,<br="" to="">REMOVAL, Con-<br/>trol Panel.&gt;</ref.> |

|    | Step                                                                                                    | Check                                                                                           | Yes                                             | No                                                                                                    |
|----|----------------------------------------------------------------------------------------------------|-------------------------------------------------------------------------------------------------|-------------------------------------------------|----------------------------------------------------------------------------------------------------|
| 5  | <ul> <li>CHECK A/C CONTROL PANEL (VEHICLES<br/>WITH MANUAL AIR CONDITIONER).</li> <li>1) Set the temperature control switch dial to<br/>MAX COOL.</li> <li>2) Using Subaru Select Monitor, display the<br/>following data in "Read Current Data".</li> <li>Target air mix door actuator position (driver's<br/>side)</li> </ul> | Does "Target air mix door actu-<br>ator position (driver's side)"<br>indicate "0%"?             | Go to step 6.                                   | Replace the A/C<br>control panel.<br><ref. ac-46,<br="" to="">REMOVAL, Con-<br/>trol Panel.&gt;</ref.>                          |
| 6  | <ul> <li>CHECK A/C CONTROL PANEL (VEHICLES<br/>WITH MANUAL AIR CONDITIONER).</li> <li>1) Set the temperature control switch dial to<br/>MAX HOT.</li> <li>2) Using Subaru Select Monitor, display the<br/>following data in "Read Current Data".</li> <li>Target air mix door actuator position (driver's<br/>side)</li> </ul>  | Does "Target air mix door actu-<br>ator position (driver's side)"<br>indicate "100%"?           | Go to step 7.                                   | Replace the A/C<br>control panel.<br><ref. ac-46,<br="" to="">REMOVAL, Con-<br/>trol Panel.&gt;</ref.>                          |
| 7  | <ol> <li>CHECK DTC.</li> <li>1) Turn the ignition switch to ON.</li> <li>2) Set the temperature control switch to MAX COOL, and wait for 16 seconds or more. (For vehicles with left/right independent air conditioner, perform setting on both sides.)</li> <li>3) Read the DTC using Subaru Select Monitor.</li> </ol>        | Are DTCs B1610, B1611,<br>B1612, B1613, B1614, B1615,<br>B1630, B1631 and B1632 dis-<br>played? | Perform the diag-<br>nosis according to<br>DTC. | Go to step 8.                                                                                                    |
| 8  | <ul> <li>CHECK DTC.</li> <li>1) Turn the ignition switch to ON.</li> <li>2) Set the temperature control switch to MAX HOT, and wait for 16 seconds or more. (For vehicles with left/right independent air conditioner, perform setting on both sides.)</li> <li>3) Read the DTC using Subaru Select Monitor.</li> </ul>         | Are DTCs B1610, B1611,<br>B1612, B1613, B1614, B1615,<br>B1630, B1631 and B1632 dis-<br>played? | Perform the diag-<br>nosis according to<br>DTC. | Go to step <b>9</b> .                                                                                                    |
| 9  | CHECK EVAPORATOR SENSOR UNIT (VE-<br>HICLES WITH AUTOMATIC AIR CONDITION-<br>ER ONLY).<br>Perform the inspection of evaporator sensor<br>unit. <ref. ac-88,="" evaporator<br="" inspection,="" to="">Sensor.&gt;</ref.>                                                                                                    | Is the evaporator sensor nor-<br>mal?                                                           | Go to step 10.                                  | Replace the evap-<br>orator sensor.<br><ref. ac-87,<br="" to="">REMOVAL, Evapo-<br/>rator Sensor.&gt;</ref.>                    |
| 10 | CHECK IN-VEHICLE SENSOR UNIT (VEHI-<br>CLES WITH AUTOMATIC AIR CONDITION-<br>ER ONLY).<br>Check in-vehicle sensor circuit. <ref. ac-84,<br="" to="">INSPECTION, In-Vehicle Sensor (Auto A/C<br/>Model).&gt;</ref.>                                                                                                    | Is the in-vehicle sensor circuit normal?                                                        | Go to step 11.                                  | Replace the in-<br>vehicle sensor.<br><ref. ac-82,<br="" to="">REMOVAL, In-<br/>Vehicle Sensor<br/>(Auto A/C Model).&gt;</ref.> |
| 11 | CHECK AMBIENT SENSOR (VEHICLES<br>WITH AUTOMATIC AIR CONDITIONER<br>ONLY).<br>Check ambient sensor circuit. <ref. ac-79,<br="" to="">INSPECTION, Ambient Sensor.&gt;</ref.>                                                                                                    | Is the ambient sensor circuit normal?                                                           | Go to step 12.                                  | Replace the ambi-<br>ent sensor. <ref.<br>to AC-78,<br/>REMOVAL, Ambi-<br/>ent Sensor.&gt;</ref.<br>                            |
| 12 | CHECK SUNLOAD SENSOR UNIT (VEHI-<br>CLES WITH AUTOMATIC AIR CONDITION-<br>ER ONLY).<br>Check the sunload sensor unit. <ref. ac-81,<br="" to="">INSPECTION, Sunload Sensor (Auto A/C<br/>Model).&gt;</ref.>                                                                                                    | Is the sunload sensor normal?                                                                   | System is normal.                               | Replace the sun-<br>load sensor. <ref.<br>to AC-80,<br/>REMOVAL, Sun-<br/>load Sensor (Auto<br/>A/C Model).&gt;</ref.<br>       |

# 7. COMPARTMENT TEMPERATURE IS EXCESSIVELY HIGHER THAN SETTING TEMPERATURE

### **TROUBLE SYMPTOM:**

Compartment temperature is excessively higher than setting temperature.

- Large airflow capacity
- UART communication failure
- A/C control panel failure
- Air mix actuator (driver's) failure
- Air mix actuator (passenger's) failure (with left/right independent air conditioner only)
- Rear vent actuator failure (with rear seat air conditioning only)
- Intake door actuator failure
- Evaporator sensor failure (vehicles with automatic air conditioner only)
- In-vehicle sensor failure (vehicles with automatic air conditioner only)
- Ambient sensor failure (vehicles with automatic air conditioner only)
- Sunload sensor failure (vehicles with automatic air conditioner only)

|   | Step                                                                                                    | Check                                                                                                    | Yes                                                                                                    | No                                                                                                    |
|---|----------------------------------------------------------------------------------------------------|----------------------------------------------------------------------------------------------------|----------------------------------------------------------------------------------------------------|----------------------------------------------------------------------------------------------------|
| 1 | CHECK AIRFLOW CAPACITY.<br>Check the airflow capacity. <ref. ac(diag)-<br="" to="">36, AIR GOES OUT OF CONTROL, DIAGNOS-<br/>TIC PROCEDURE WITH PHENOMENON,<br/>Diagnostics with Phenomenon.&gt;</ref.>                                                                                                    | Is the airflow capacity normal?                                                                                                    | For vehicles with<br>automatic air con-<br>ditioner Go to step<br>2.<br>For vehicles with<br>manual air condi-<br>tioner Go to step 4. | Perform repair<br>according to<br>inspection proce-<br>dure.                                           |
| 2 | <ul> <li>CHECK A/C CONTROL PANEL (VEHICLES WITH AUTOMATIC AIR CONDITIONER).</li> <li>1) Continue clicking the temperature control switch ▽ (driver's) and (passenger's).</li> <li>2) Using Subaru Select Monitor, display the following data in "Read Current Data".</li> <li>Heater Control Panel Setting Value (Driver's)</li> <li>Heater Control Panel Setting Value (Passenger's)</li> <li>Rear Vent Actuator Position Target (with rear seat air conditioning only)</li> </ul> | Do "Heater Control Panel Set-<br>ting Value (Driver's)" and<br>"Heater Control Panel Setting<br>Value (Passenger's)" indicate<br>"60"? In addition, does "Rear<br>Vent Actuator Position Target"<br>indicate "74.5"? | Go to step 3.                                                                                                    | Replace the A/C<br>control panel.<br><ref. ac-46,<br="" to="">REMOVAL, Con-<br/>trol Panel.&gt;</ref.> |
| 3 | <ul> <li>CHECK A/C CONTROL PANEL (VEHICLES WITH AUTOMATIC AIR CONDITIONER).</li> <li>1) Continue clicking the temperature control switch △ (driver's).</li> <li>2) Using Subaru Select Monitor, display the following data in "Read Current Data".</li> <li>Heater Control Panel Setting Value (Driver's)</li> <li>Heater Control Panel Setting Value (Passenger's)</li> <li>Rear Vent Actuator Position Target (with rear seat air conditioning only)</li> </ul>                   | Do "Heater Control Panel Set-<br>ting Value (Driver's)" and<br>"Heater Control Panel Setting<br>Value (Passenger's)" indicate<br>"90"? In addition, does "Rear<br>Vent Actuator Position Target"<br>indicate "-5.5"? | Go to step 4.                                                                                                    | Replace the A/C<br>control panel.<br><ref. ac-46,<br="" to="">REMOVAL, Con-<br/>trol Panel.&gt;</ref.> |
| 4 | <ul> <li>CHECK A/C CONTROL PANEL (VEHICLES<br/>WITH MANUAL AIR CONDITIONER).</li> <li>1) Set the temperature control switch dial to<br/>MAX COOL.</li> <li>2) Using Subaru Select Monitor, display the<br/>following data in "Read Current Data".</li> <li>Target air mix door actuator position (driver's<br/>side)</li> </ul>                                                                                                    | Does "Target air mix door actu-<br>ator position (driver's side)"<br>indicate "0%"?                                                                                                    | Go to step <b>5</b> .                                                                                                    | Replace the A/C<br>control panel.<br><ref. ac-46,<br="" to="">REMOVAL, Con-<br/>trol Panel.&gt;</ref.> |

## HVAC SYSTEM (DIAGNOSTICS)

|    | Step                                                                                                    | Check                                                                                           | Yes                                             | No                                                                                                    |
|----|----------------------------------------------------------------------------------------------------|-------------------------------------------------------------------------------------------------|-------------------------------------------------|----------------------------------------------------------------------------------------------------|
| 5  | <ul> <li>CHECK A/C CONTROL PANEL (VEHICLES<br/>WITH MANUAL AIR CONDITIONER).</li> <li>1) Set the temperature control switch dial to<br/>MAX HOT.</li> <li>2) Using Subaru Select Monitor, display the<br/>following data in "Read Current Data".</li> <li>Target air mix door actuator position (driver's<br/>side)</li> </ul> | Does "Target air mix door actu-<br>ator position (driver's side)"<br>indicate "100%"?           | Go to step <b>6</b> .                           | Replace the A/C<br>control panel.<br><ref. ac-46,<br="" to="">REMOVAL, Con-<br/>trol Panel.&gt;</ref.>                                                                                                    |
| 6  | <ul> <li>CHECK DTC.</li> <li>1) Turn the ignition switch to ON.</li> <li>2) Set the temperature control switch to MAX COOL, and wait for 16 seconds or more. (For vehicles with left/right independent air conditioner, perform setting on both sides.)</li> <li>3) Read the DTC using Subaru Select Monitor.</li> </ul>       | Are DTCs B1610, B1611,<br>B1612, B1613, B1614, B1615,<br>B1630, B1631 and B1632 dis-<br>played? | Perform the diag-<br>nosis according to<br>DTC. | Go to step 7.                                                                                                    |
| 7  | <ul> <li>CHECK DTC.</li> <li>1) Turn the ignition switch to ON.</li> <li>2) Set the temperature control switch to MAX HOT, and wait for 16 seconds or more. (For vehicles with left/right independent air conditioner, perform setting on both sides.)</li> <li>3) Read the DTC using Subaru Select Monitor.</li> </ul>        | Are DTCs B1610, B1611,<br>B1612, B1613, B1614, B1615,<br>B1630, B1631 and B1632 dis-<br>played? | Perform the diag-<br>nosis according to<br>DTC. | Go to step 8.                                                                                                    |
| 8  | CHECK INTAKE DOOR ACTUATOR.<br>Visually check the intake door actuator opera-<br>tion.                                                                                                    | Is the intake door actuator nor-<br>mal?                                                        | Go to step 9.                                   | Check the intake<br>door actuator.<br><ref. ac(diag)-<br="" to="">41, UNABLE TO<br/>SWITCH SUC-<br/>TION VENTS,<br/>DIAGNOSTIC<br/>PROCEDURE<br/>WITH PHENOME-<br/>NON, Diagnostics<br/>with Phenome-<br/>non.&gt;</ref.> |
| 9  | CHECK EVAPORATOR SENSOR UNIT (VE-<br>HICLES WITH AUTOMATIC AIR CONDITION-<br>ER ONLY).<br>Perform the inspection of evaporator sensor<br>unit. <ref. ac-88,="" evaporator<br="" inspection,="" to="">Sensor.&gt;</ref.>                                                                                                    | Is the evaporator sensor nor-<br>mal?                                                           | Go to step <b>10</b> .                          | Replace the evap-<br>orator sensor.<br><ref. ac-87,<br="" to="">REMOVAL, Evapo-<br/>rator Sensor.&gt;</ref.>                                                                                                    |
| 10 | CHECK IN-VEHICLE SENSOR UNIT (VEHI-<br>CLES WITH AUTOMATIC AIR CONDITION-<br>ER ONLY).<br>Check in-vehicle sensor circuit. <ref. ac-84,<br="" to="">INSPECTION, In-Vehicle Sensor (Auto A/C<br/>Model).&gt;</ref.>                                                                                                    | Is the in-vehicle sensor circuit normal?                                                        | Go to step 11.                                  | Replace the in-<br>vehicle sensor.<br><ref. ac-82,<br="" to="">REMOVAL, In-<br/>Vehicle Sensor<br/>(Auto A/C Model).&gt;</ref.>                                                                                           |
| 11 | CHECK AMBIENT SENSOR (VEHICLES<br>WITH AUTOMATIC AIR CONDITIONER<br>ONLY).<br>Check ambient sensor circuit. <ref. ac-79,<br="" to="">INSPECTION, Ambient Sensor.&gt;</ref.>                                                                                                    | Is the ambient sensor circuit normal?                                                           | Go to step 12.                                  | Replace the ambi-<br>ent sensor. <ref.<br>to AC-78,<br/>REMOVAL, Ambi-<br/>ent Sensor.&gt;</ref.<br>                                                                                                    |
| 12 | CHECK SUNLOAD SENSOR UNIT (VEHI-<br>CLES WITH AUTOMATIC AIR CONDITION-<br>ER ONLY).<br>Check the sunload sensor unit. <ref. ac-81,<br="" to="">INSPECTION, Sunload Sensor (Auto A/C<br/>Model).&gt;</ref.>                                                                                                    | Is the sunload sensor normal?                                                                   | System is normal.                               | Replace the sun-<br>load sensor. <ref.<br>to AC-80,<br/>REMOVAL, Sun-<br/>load Sensor (Auto<br/>A/C Model).&gt;</ref.<br>                                                                                                 |

AC(diag)-30

### 8. AIR DOES NOT COME OUT, OR AIRFLOW CAPACITY IS INSUFFICIENT

#### **TROUBLE SYMPTOM:**

- Airflow capacity is insufficient.
- No air comes out even when the fan switch or fan dial is operated.
- There is a fan speed at which no air comes out.

#### Trouble causes:

- Airflow capacity failure
- UART communication failure
- A/C control panel failure
- Blower motor failure

#### Auto A/C

#### WIRING DIAGRAM:

Air Conditioning System < Ref. to WI-55, AUTO A/C, WIRING DIAGRAM, Air Conditioning System.>

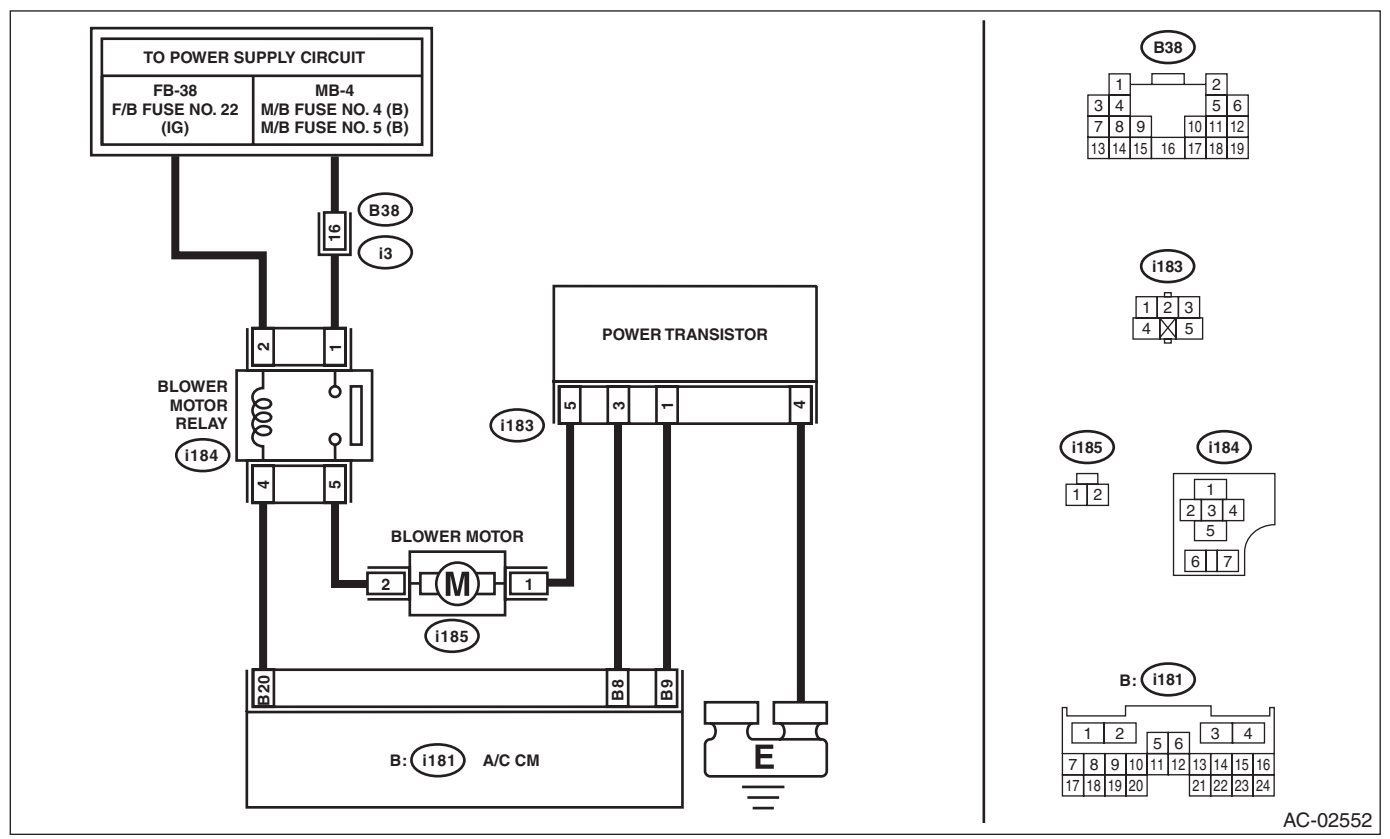

| Step                                                                                                    | Check                                                                                                    | Yes           | No                    |
|----------------------------------------------------------------------------------------------------|----------------------------------------------------------------------------------------------------|---------------|-----------------------|
| <ol> <li>CHECK BLOWER OPERATION.         <ol> <li>Using Subaru Select Monitor, display the following data in "Read Current Data".</li> <li>Air mix door actuator position (driver's side)</li> <li>Air mix door actuator position (passenger's side) (with left/right independent air conditioner</li> <li>Blower Fan Level</li> <li>Set the temperature control switch to MAX COOL, and increase or decrease the A/C control panel fan switch. (For vehicles with left/right independent air conditioner, perform setting on both sides.)</li> </ol> </li> </ol> | Do "Air mix door actuator posi-<br>tion (driver's side)" and "Air mix<br>door actuator position (passen-<br>ger's side)" (with left/right inde-<br>pendent air conditioner)<br>indicate "0%"? Does "Blower<br>Fan Level" increase or<br>decrease in accordance with<br>the fan switch operation? | Go to step 2. | Go to step <b>5</b> . |

|    | Sten                                                                                                    | Check                                       | Ves                        | No                                                                                                    |
|----|----------------------------------------------------------------------------------------------------|---------------------------------------------|----------------------------|----------------------------------------------------------------------------------------------------|
| 2  |                                                                                                    |                                             | Go to stop 3               | Svetom is normal                                                                                                    |
|    | Set the temperature control switch to LO (For vehicles with left/right independent air condi-<br>tioner, perform setting on both seats.), and set the fan switch of the A/C control panel to MAX and set the FRESH/RECIRC switch to RECIRC.                                                                                                    | cient for the same model?                   | Cio to step <b>3</b> .     | System is normal.                                                                                                    |
| 3  | CHECK A/C FILTER.<br>Check the A/C filter. <ref. ac-109,="" inspec-<br="" to="">TION, A/C Filter.&gt;</ref.>                                                                                                    | Is the A/C filter normal?                   | Go to step 4.              | Clean or replace<br>the A/C filter.                                                                                                    |
| 4  | CHECK EACH DUCT.<br>Check each duct joint for disconnection or clog-<br>ging. <ref. ac-104,="" air="" inspection,="" to="" vent<br="">Grille.&gt; <ref. ac-106,="" heater<br="" inspection,="" to="">Duct.&gt; <ref. ac-107,="" heater<br="" inspection,="" to="">Vent Duct.&gt;</ref.></ref.></ref.>                                                      | Is each duct normal?                        | Go to step 5.              | Repair the faulty<br>duct.                                                                                                    |
| 5  | <ul> <li>CHECK A/C CONTROL PANEL.</li> <li>1) Turn the ignition switch to ON.</li> <li>2) Set the fan switch to maximum position.</li> <li>3) Using the Subaru Select Monitor, check</li> <li>"Blower Fan Level" of the current data from the A/C diagnosis.</li> </ul>                                                                                    | Does "Blower Fan Level" indi-<br>cate "31"? | Go to step <b>6</b> .      | Replace the A/C<br>control panel.<br><ref. ac-46,<br="" to="">REMOVAL, Con-<br/>trol Panel.&gt;</ref.>                                                                                                    |
| 6  | <ul> <li>CHECK A/C CONTROL PANEL.</li> <li>1) Set the fan switch to minimum position.</li> <li>2) Using the Subaru Select Monitor, check</li> <li>"Blower Fan Level" of the current data from the A/C diagnosis.</li> </ul>                                                                                                    | Does "Blower Fan Level" indi-<br>cate "1"?  | Go to step 7.              | Replace the A/C<br>control panel.<br><ref. ac-46,<br="" to="">REMOVAL, Con-<br/>trol Panel.&gt;</ref.>                                                                                                    |
| 7  | CHECK CONNECTOR.<br>Check the connectors (i80) and (i181) for poor<br>contact.                                                                                                    | Is there poor contact of connec-<br>tor?    | Repair the connec-<br>tor. | Go to step <b>8</b> .                                                                                                    |
| 8  | <ul> <li>CHECK FUSE.</li> <li>1) Remove fuse No. 22 and 7 from fuse &amp; relay box, and fuse No. 4 and 5 from the main fuse box.</li> <li>2) Check the condition of fuse.</li> </ul>                                                                                                    | Is the fuse blown out?                      | Replace the fuse.          | Go to step <b>9</b> .                                                                                                    |
| 9  | <ul> <li>CHECK BLOWER MOTOR RELAY ON SIGNAL.</li> <li>1) Stop the engine.</li> <li>2) Turn the fan switch to OFF.</li> <li>3) Turn the ignition switch to ON.</li> <li>4) Using a tester, measure the voltage between the A/C CM connector (i181) and chassis ground.</li> <li>Connector &amp; terminal (i181) No. 20 (+) — Chassis ground (-):</li> </ul> | Is the voltage 10 V or more?                | Go to step 10.             | <ul> <li>Check for an open or short circuit in the harness between the F/B fuse No. 22 and ECM.</li> <li>Check the blower relay connector and relay unit. <ref. ac-32,="" and="" check="" fuse.="" inspec-tion,="" relay="" relay,="" to=""></ref.></li> </ul> |
| 10 | <ul> <li>CHECK BLOWER MOTOR RELAY ON SIGNAL.</li> <li>1) Start the engine.</li> <li>2) Turn the fan switch to ON.</li> <li>3) Using a tester, measure the voltage between the A/C CM connector (i181) and chassis ground.</li> <li>Connector &amp; terminal (i181) No. 20 (+) — Chassis ground (-):</li> </ul>                                             | Is the voltage 0 V?                         | Go to step 11.             | Replace the A/C<br>CM. <ref. ac-<br="" to="">54, REMOVAL,<br/>Control Unit.&gt;</ref.>                                                                                                    |

|    | Step                                                                                                    | Check                                    | Yes                                                                                                    | No                                                                                                    |
|----|----------------------------------------------------------------------------------------------------|------------------------------------------|----------------------------------------------------------------------------------------------------|----------------------------------------------------------------------------------------------------|
| 11 | CHECK BLOWER MOTOR POWER SUPPLY<br>CIRCUIT.<br>1) Turn the ignition switch to ON.<br>2) Turn the fan switch to ON.<br>3) Use a tester, measure the voltage between<br>the blower motor connector (i185) and chassis<br>ground.<br>Connector & terminal<br>(i185) No. 2 (+) — Chassis ground (-):                                                                                           | Is the voltage 10 V or more?             | Go to step 12.                                                                                                    | <ul> <li>Check for an open in the blower motor power supply line harness and for disconnection of the connectors (B38) and (i3).</li> <li>Check the blower relay connector and relay unit. <ref. ac-32,="" and="" check="" fuse.="" inspec-tion,="" relay="" relay,="" to=""></ref.></li> </ul> |
| 12 | CHECK BLOWER MOTOR UNIT.<br>Check the blower motor. <ref. ac-38,<br="" to="">INSPECTION, Blower Motor.&gt;</ref.>                                                                                                    | Is the blower motor OK?                  | Go to step 13.                                                                                                    | Replace the blower<br>motor. <ref. ac-<br="" to="">37, REMOVAL,<br/>Blower Motor.&gt;</ref.>                                                                                                    |
| 13 | <ul> <li>CHECK HARNESS.</li> <li>1) Disconnect the power transistor and A/C CM connector.</li> <li>2) Using a tester, measure the resistance between harness terminals.</li> <li>Connector &amp; terminal <ul> <li>(i185) No. 1 — (i183) No. 5:</li> <li>(i183) No. 3 — (i181) No. 8:</li> <li>(i183) No. 1 — (i181) No. 9:</li> <li>(i183) No. 4 — Chassis ground:</li> </ul> </li> </ul> | Is the resistance less than 1 $\Omega$ ? | Go to step 14.                                                                                                    | Repair or replace<br>the open circuit of<br>harness.                                                                                                    |
| 14 | CHECK HARNESS.<br>Use a tester to measure the resistance of har-<br>ness between the power transistor connector<br>(i183) and chassis ground.<br>Connector & terminal<br>(i183) No. 1 — Chassis ground:<br>(i183) No. 3 — Chassis ground:                                                                                                    | Is the resistance less than 1 $\Omega$ ? | Repair or replace<br>the short circuit of<br>the harness.                                                             | Go to step <b>15</b> .                                                                                                    |
| 15 | CHECK POWER TRANSISTOR.<br>Replace the power transistor with a properly<br>functioning part.                                                                                                    | Does the blower motor rotate?            | Replace the power<br>transistor. <ref. to<br="">AC-39, REMOVAL,<br/>Power Transistor<br/>(Auto A/C Model).&gt;</ref.> | Replace the A/C<br>CM <ref. ac-<br="" to="">54, REMOVAL,<br/>Control Unit.&gt;</ref.>                                                                                                    |

#### Manual A/C

#### WIRING DIAGRAM:

Air Conditioning System <Ref. to WI-51, MANUAL A/C, WIRING DIAGRAM, Air Conditioning System.>

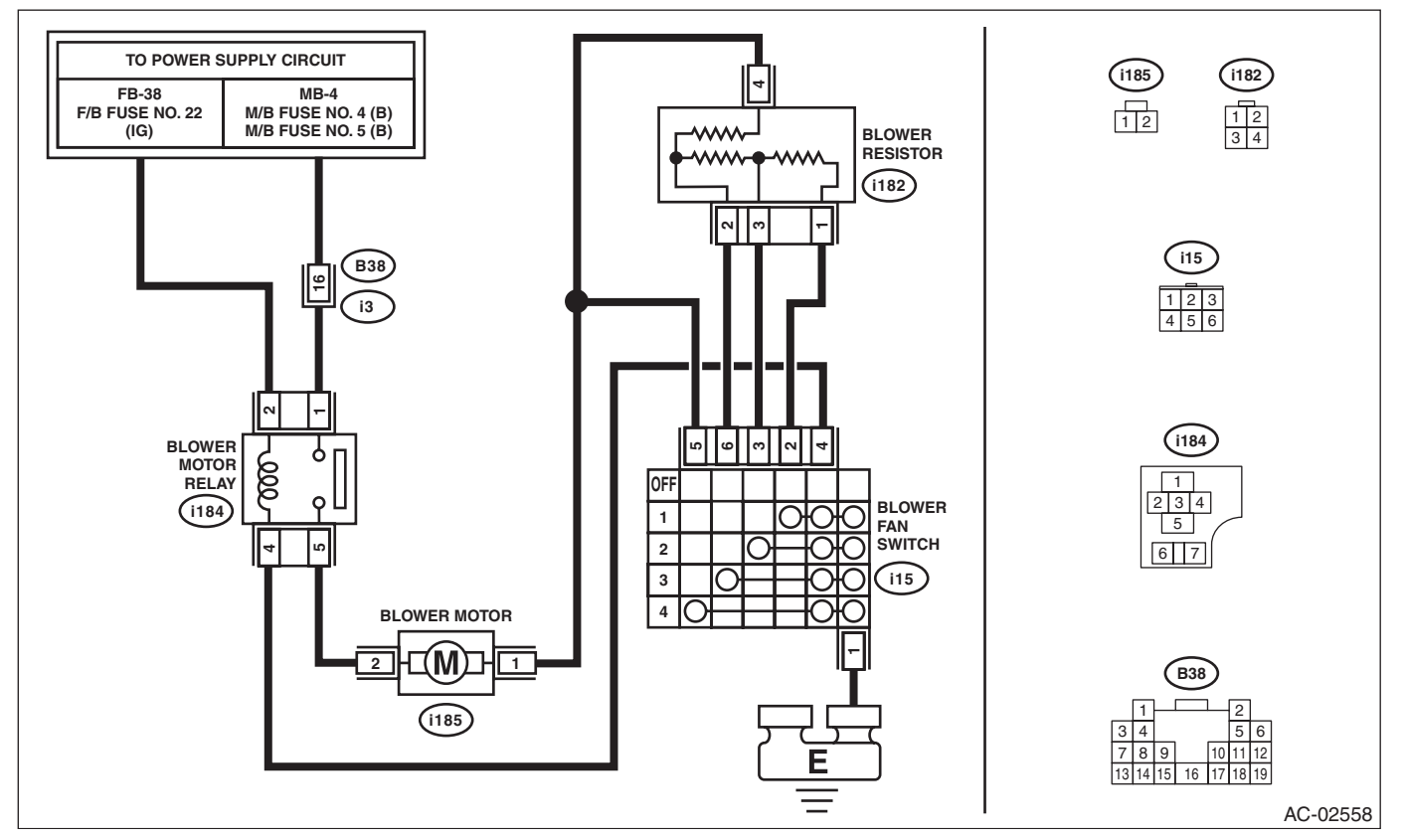

|   | Step                                                                                                    | Check                                                                                         | Yes                        | No                                  |
|---|----------------------------------------------------------------------------------------------------|-----------------------------------------------------------------------------------------------|----------------------------|-------------------------------------|
| 1 | CHECK BLOWER OPERATION.<br>Set the temperature control dial to MAX COOL,<br>and increase or decrease the fan dial.                                                                                                    | Does the airflow capacity<br>increase or decrease in accor-<br>dance with the dial operation? | Go to step 2.              | Go to step <b>5</b> .               |
| 2 | CHECK AIRFLOW CAPACITY.<br>Set the temperature control switch to MAX<br>COOL, set the fan switch to MAX and set the<br>FRESH/RECIRC switch to RECIRC.                                                                                                    | Is the airflow capacity insuffi-<br>cient for the same model?                                 | Go to step 3.              | System is normal.                   |
| 3 | CHECK A/C FILTER.<br>Check the A/C filter. <ref. ac-109,="" inspec-<br="" to="">TION, A/C Filter.&gt;</ref.>                                                                                                    | Is the A/C filter normal?                                                                     | Go to step 4.              | Clean or replace<br>the A/C filter. |
| 4 | CHECK EACH DUCT.<br>Check each duct joint for disconnection or clog-<br>ging. <ref. ac-104,="" air="" inspection,="" to="" vent<br="">Grille.&gt; <ref. ac-106,="" heater<br="" inspection,="" to="">Duct.&gt; <ref. ac-107,="" heater<br="" inspection,="" to="">Vent Duct.&gt;</ref.></ref.></ref.> | Is each duct normal?                                                                          | Go to step 5.              | Repair the faulty<br>duct.          |
| 5 | CHECK CONNECTOR.<br>Check the connectors (i184), (i185), (i182),<br>(i15) and (B38) for poor contact.                                                                                                    | Is there poor contact of connec-<br>tor?                                                      | Repair the connec-<br>tor. | Go to step <b>6</b> .               |
| 6 | <ul> <li>CHECK FUSE.</li> <li>1) Remove the fuse No. 22 of the fuse &amp; relay box and the fuses No. 4 and No. 5 of the main fuse box.</li> <li>2) Check the condition of fuse.</li> </ul>                                                                                                    | Is the fuse blown out?                                                                        | Replace the fuse.          | Go to step 7.                       |

|    | Step                                                                                                    | Check                            | Yes                                                                                                    | No                                                                                                    |
|----|----------------------------------------------------------------------------------------------------|----------------------------------|----------------------------------------------------------------------------------------------------|----------------------------------------------------------------------------------------------------|
| 7  | <ul> <li>CHECK BLOWER MOTOR RELAY ON SIGNAL.</li> <li>1) Stop the engine.</li> <li>2) Turn the fan switch to OFF.</li> <li>3) Turn the ignition switch to ON.</li> <li>4) Use a tester to measure the voltage between the blower fan switch and chassis ground.</li> <li>Connector &amp; terminal (i15) No. 4 (+) — Chassis ground (-):</li> </ul>                               | Is the voltage 10 V or more?     | Go to step 8.                                                                                                    | <ul> <li>Check for an open or short circuit between the F/ B fuse No. 22 and blower fan switch.</li> <li>Check the blower relay connector and relay unit.</li> </ul>               |
| 8  | <ul> <li>CHECK BLOWER MOTOR RELAY ON SIGNAL.</li> <li>1) Start the engine.</li> <li>2) Turn the fan switch to OFF.</li> <li>3) Turn the ignition switch to ON.</li> <li>4) Use a tester to measure the voltage between the blower fan switch and chassis ground.</li> <li>Connector &amp; terminal (i15) No. 4 (+) — Chassis ground (-):</li> </ul>                              | Is the voltage 0 V?              | Go to step 9.                                                                                                    | Replace the A/C<br>control panel.<br><ref. ac-49,<br="" to="">MANUAL A/C<br/>MODEL,<br/>REMOVAL, Con-<br/>trol Panel.&gt;</ref.>                                                   |
| 9  | <ul> <li>CHECK BLOWER MOTOR POWER SUPPLY.</li> <li>1) Turn the ignition switch to ON.</li> <li>2) Turn the blower switch to ON.</li> <li>3) Use a tester to measure the voltage between the blower motor connector and chassis ground.</li> <li>Connector &amp; terminal <ul> <li>(i185) No. 2 (+) — Chassis ground (-):</li> </ul> </li> </ul>                                  | Is the voltage 10 V or more?     | Go to step <b>10</b> .                                                                                                    | <ul> <li>Check for an open in the blower motor power supply harness, and check the connectors (B38) and (i3).</li> <li>Check the blower relay connector and relay unit.</li> </ul> |
| 10 | CHECK BLOWER MOTOR.<br>Check the blower motor. <ref. ac-38,<br="" to="">INSPECTION, Blower Motor.&gt;</ref.>                                                                                                    | Is the blower motor OK?          | Go to step 11.                                                                                                    | Replace the blower<br>motor. <ref. ac-<br="" to="">37, REMOVAL,<br/>Blower Motor.&gt;</ref.>                                                                                       |
| 11 | CHECK HARNESS.<br>1) Disconnect the connector from blower<br>motor, blower resistor and blower fan switch.<br>2) Use a tester to measure the resistance of<br>the harness between terminals.<br>Connector & terminal<br>(i185) No. 1 — (i182) No. 4:<br>(i185) No. 1 — (i15) No. 4:<br>(i182) No. 1 — (i15) No. 2:<br>(i182) No. 2 — (i15) No. 6:<br>(i182) No. 1 — (i15) No. 3: | Is the resistance less than 1 Ω? | Go to step 12.                                                                                                    | Repair or replace<br>the open circuit of<br>harness.                                                                                                    |
| 12 | CHECK BLOWER RESISTOR.<br>Check the blower resistor. <ref. ac-41,<br="" to="">INSPECTION, Blower Resistor (Manual A/C<br/>Model).&gt;</ref.>                                                                                                    | Is the blower resistor OK?       | Replace the A/C<br>control panel.<br><ref. ac-49,<br="" to="">MANUAL A/C<br/>MODEL,<br/>REMOVAL, Con-<br/>trol Panel.&gt;</ref.> | Replace the blower<br>resistor. <ref. to<br="">AC-40, REMOVAL,<br/>Blower Resistor<br/>(Manual A/C<br/>Model).&gt;</ref.>                                                          |

HVAC SYSTEM (DIAGNOSTICS)

#### 9. AIR GOES OUT OF CONTROL

#### **TROUBLE SYMPTOM:**

- The blower rotates even though the blower switch is not turned on.
- The blower motor continues to rotate at high speed. (Not adjustable.)

#### Trouble causes:

- Airflow capacity failure
- UART communication failure
- A/C control panel failure
- Blower motor failure

#### Auto A/C

#### WIRING DIAGRAM:

Air Conditioning System < Ref. to WI-55, AUTO A/C, WIRING DIAGRAM, Air Conditioning System.>

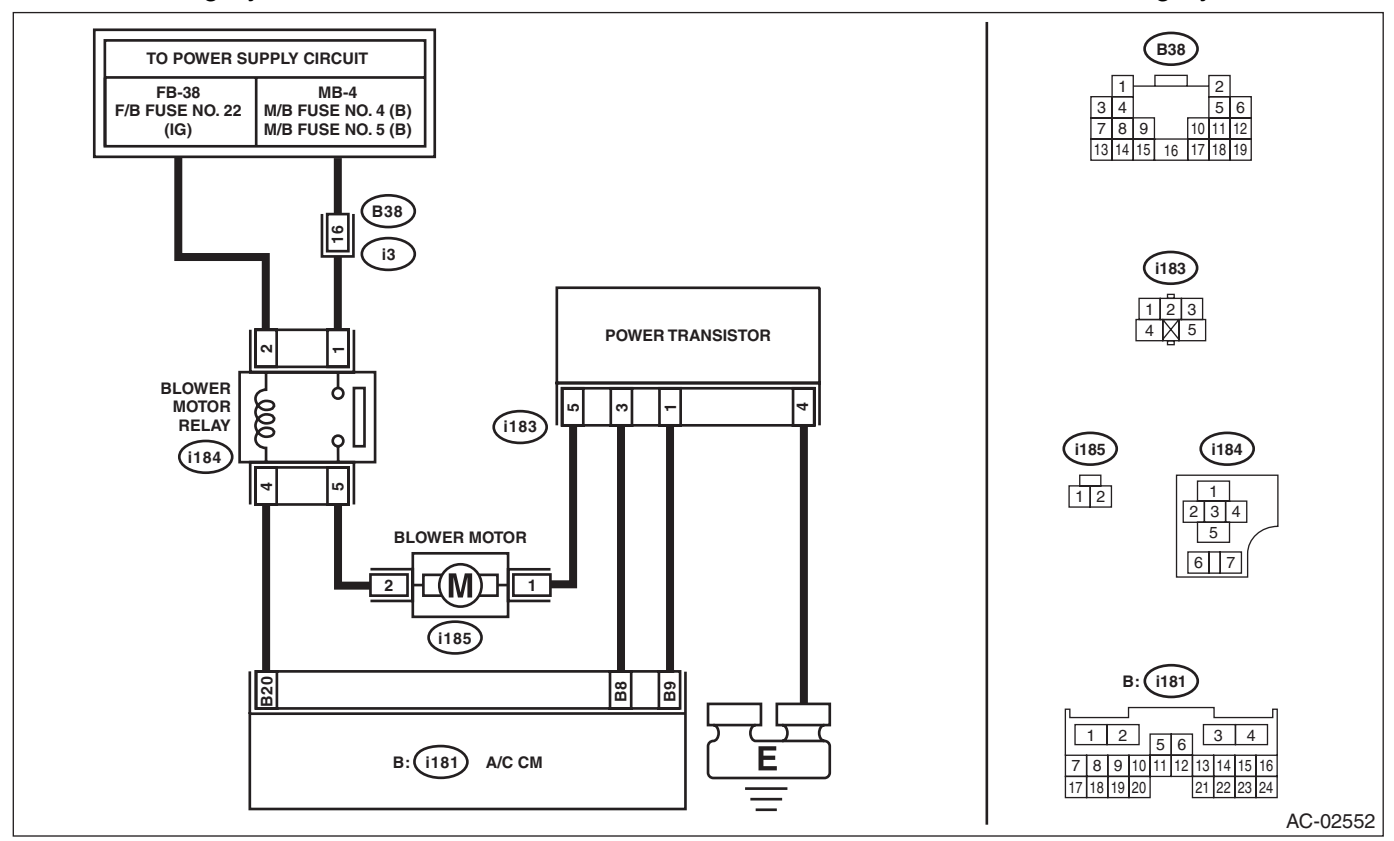

|   | Step                                                                                                    | Check                                       | Yes           | No                                                                                                    |
|---|----------------------------------------------------------------------------------------------------|---------------------------------------------|---------------|----------------------------------------------------------------------------------------------------|
| 1 | <ol> <li>CHECK A/C CONTROL PANEL.</li> <li>1) Turn the ignition switch to ON.</li> <li>2) Set the fan switch to maximum position.</li> <li>3) Using the Subaru Select Monitor, check</li> <li>"Blower Fan Level" of the current data from the A/C diagnosis.</li> </ol> | Does "Blower Fan Level" indi-<br>cate "31"? | Go to step 2. | Replace the A/C<br>control panel.<br><ref. ac-46,<br="" to="">REMOVAL, Con-<br/>trol Panel.&gt;</ref.> |
| 2 | <ol> <li>CHECK A/C CONTROL PANEL.</li> <li>Set the fan switch to minimum position.</li> <li>Using the Subaru Select Monitor, check</li> <li>"Blower Fan Level" of the current data from the<br/>A/C diagnosis.</li> </ol>                                               | Does "Blower Fan Level" indi-<br>cate "1"?  | Go to step 3. | Replace the A/C<br>control panel.<br><ref. ac-46,<br="" to="">REMOVAL, Con-<br/>trol Panel.&gt;</ref.> |

|   | Step                                                                                                    | Check                                                                                                    | Yes                                                                                                    | No                                                                                     |
|---|----------------------------------------------------------------------------------------------------|----------------------------------------------------------------------------------------------------|----------------------------------------------------------------------------------------------------|----------------------------------------------------------------------------------------|
| 3 | <ul> <li>CHECK HARNESS.</li> <li>1) Turn the ignition switch to OFF.</li> <li>2) Disconnect the power transistor connector.</li> <li>3) Use a tester to measure the resistance between the power transistor connector and chassis ground.</li> <li>Connector &amp; terminal <ul> <li>(i183) No. 5 — Chassis ground:</li> </ul> </li> </ul> | Is the resistance less than 1 Ω?                                                                         | Repair or replace<br>the short circuit<br>portion of the har-<br>ness (i183) No. 5<br>— (i185) No. 1<br>between blower<br>motor and power<br>transistor. | Go to step 4.                                                                          |
| 4 | <ol> <li>CHECK HARNESS.</li> <li>1) Remove the A/C CM.</li> <li>2) Turn the ignition switch to ON.</li> <li>3) Use a tester to measure the resistance between the power transistor connector and chassis ground.</li> <li>Connector &amp; terminal         <ul> <li>(i183) No. 1 — Chassis ground:</li> </ul> </li> </ol>                  | Is the resistance less than 1 $\Omega$ ?                                                                 | Repair or replace<br>the short circuit<br>portion of the har-<br>ness (i183) No. 1<br>— (i181) No. 9<br>between A/C CM<br>and power transis-<br>tor.     | Go to step 5.                                                                          |
| 5 | <ul> <li>CHECK HARNESS.</li> <li>1) Connect the disconnected connectors.</li> <li>2) Turn the ignition switch to ON.</li> <li>3) Use a tester to measure the voltage between the power transistor connector and chassis ground.</li> <li>Connector &amp; terminal <ul> <li>(i183) No. 1 (+) — Chassis ground (-):</li> </ul> </li> </ul>   | Is the voltage approx. 10 V<br>when the fan switch is set to<br>1st, and approx. 1 V when set to<br>6th? | Replace the power<br>transistor. <ref. to<br="">AC-39, REMOVAL,<br/>Power Transistor<br/>(Auto A/C Model).&gt;</ref.>                                    | Go to step <b>6</b> .                                                                  |
| 6 | <ul> <li>CHECK A/C CM.</li> <li>1) Turn the fan switch to OFF.</li> <li>2) Disconnect the power transistor connector.</li> <li>3) Use a tester to measure the resistance between the power transistor connector and chassis ground.</li> <li>Connector &amp; terminal <ul> <li>(i183) No. 1 — Chassis ground:</li> </ul> </li> </ul>       | When the fan switch is OFF and<br>other than OFF, does the resis-<br>tance change?                       | Replace the power<br>transistor. <ref. to<br="">AC-39, REMOVAL,<br/>Power Transistor<br/>(Auto A/C Model).&gt;</ref.>                                    | Replace the A/C<br>CM. <ref. ac-<br="" to="">54, REMOVAL,<br/>Control Unit.&gt;</ref.> |

#### Manual A/C

#### WIRING DIAGRAM:

Air Conditioning System <Ref. to WI-51, MANUAL A/C, WIRING DIAGRAM, Air Conditioning System.>

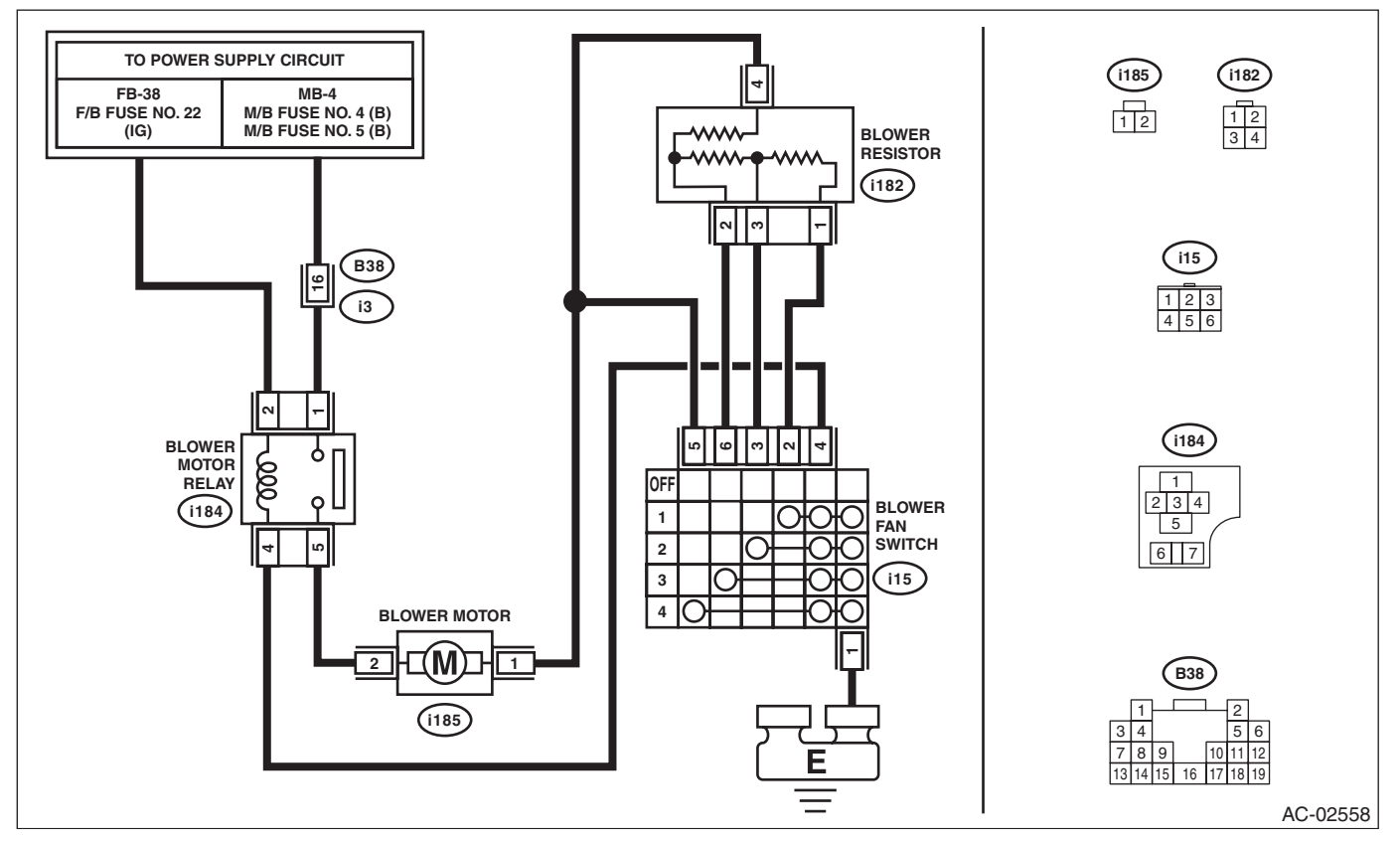

|   | Step                                                                                                    | Check                            | Yes                                                                                                    | No                                                                                                    |
|---|----------------------------------------------------------------------------------------------------|----------------------------------|----------------------------------------------------------------------------------------------------|----------------------------------------------------------------------------------------------------|
| 1 | <ul> <li>CHECK BLOWER MOTOR CIRCUIT.</li> <li>1) Turn the ignition switch to OFF.</li> <li>2) Disconnect the blower fan switch connector and blower resistor connector.</li> <li>3) Use a tester to measure the resistance between each terminal and chassis ground.</li> <li>Connector &amp; terminal <ul> <li>(i182) No. 4 — Chassis ground:</li> <li>(i15) No. 5 — Chassis ground:</li> <li>(i15) No. 6 — Chassis ground:</li> <li>(i15) No. 3 — Chassis ground:</li> <li>(i15) No. 2 — Chassis ground:</li> </ul> </li> </ul> | Is the resistance less than 1 Ω? | Repair or replace<br>the short circuit of<br>the harness.                                                                        | Go to step 2.                                                                                                    |
| 2 | CHECK BLOWER RESISTOR.<br>Check the blower resistor. <ref. ac-41,<br="" to="">INSPECTION, Blower Resistor (Manual A/C<br/>Model).&gt;</ref.>                                                                                                    | Is the blower resistor OK?       | Replace the A/C<br>control panel.<br><ref. ac-49,<br="" to="">MANUAL A/C<br/>MODEL,<br/>REMOVAL, Con-<br/>trol Panel.&gt;</ref.> | Replace the blower<br>resistor. <ref. to<br="">AC-40, REMOVAL,<br/>Blower Resistor<br/>(Manual A/C<br/>Model).&gt;</ref.> |

# 10.COLD AIR DOES NOT COME OUT EVEN WHEN THE A/C SWITCH IS PRESSED. THE GLASS CANNOT BE DEFOGGED (COMPRESSOR DOES NOT OPERATE (VARIABLE))

#### **TROUBLE SYMPTOM:**

Compressor does not operate even when the A/C switch is turned on and the fan switch is set to LO — HI. **Trouble causes:** 

#### Compressor failure

#### WIRING DIAGRAM:

Air Conditioning System < Ref. to WI-51, WIRING DIAGRAM, Air Conditioning System.>

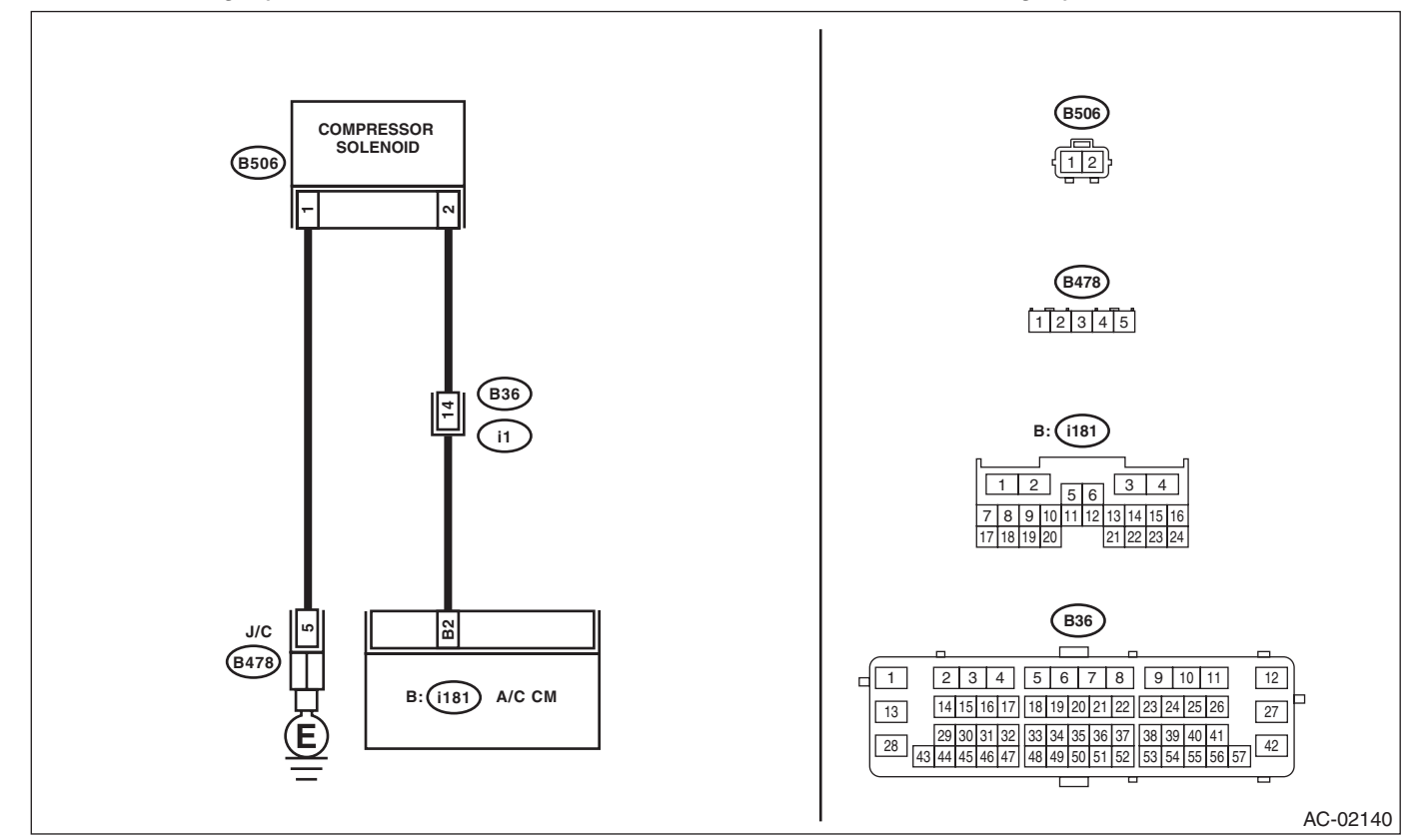

|   | Step                                                                                                    | Check                                                                                           | Yes           | No                                                                                                    |
|---|----------------------------------------------------------------------------------------------------|-------------------------------------------------------------------------------------------------|---------------|----------------------------------------------------------------------------------------------------|
| 1 | <ul> <li>CHECK A/C CONTROL PANEL.</li> <li>1) Leave the vehicle under the condition at ambient temperature of 15°C (59°F) or more.</li> <li>2) Turn the ignition switch to ON.</li> <li>3) Set the fan switch to maximum position.</li> <li>4) Press the A/C switch.</li> </ul> | Is "A/C" displayed on the A/C<br>control panel? Or does the A/C<br>switch indicator illuminate? | Go to step 2. | Replace the A/C<br>control panel.<br><ref. ac-46,<br="" to="">REMOVAL, Con-<br/>trol Panel.&gt;</ref.> |
| 2 | CHECK VARIABLE FLOW CHANGE SOLE-<br>NOID DUTY VALUE.<br>Using the Subaru Select Monitor, check "Vari-<br>able Flow Change Solenoid Duty" of the current<br>data from the A/C diagnosis.                                                                                         | Does the data indicate the value greater than zero?                                             | Go to step 7. | Go to step 3.                                                                                          |
| 3 | CHECK EVAPORATOR SENSOR.<br>Using the Subaru Select Monitor, check "Evap-<br>orator Temp." of the current data from the A/C<br>diagnosis.                                                                                                    | Does the data indicate -0.5<br>degree or more?                                                  | Go to step 5. | Go to step 4.                                                                                          |
| 4 | CHECK EVAPORATOR SENSOR.<br>Check the evaporator sensor. <ref. ac-88,<br="" to="">INSPECTION, Evaporator Sensor.&gt;</ref.>                                                                                                    | Is the sensor normal?                                                                           | Go to step 5. | Replace the evap-<br>orator sensor.                                                                    |

|   | Step                                                                                                    | Check                                          | Yes                                             | No                                                                                     |
|---|----------------------------------------------------------------------------------------------------|------------------------------------------------|-------------------------------------------------|----------------------------------------------------------------------------------------|
| 5 | CHECK REFRIGERANT PRESSURE SEN-<br>SOR.<br>Using the Subaru Select Monitor, check "Refrig-<br>erant Pressure" of the current data from the A/C<br>diagnosis.                                                                                                    | Does the data indicate 0.21<br>Mpa — 3.03 Mpa? | Go to step 7.                                   | Go to step <b>6</b> .                                                                  |
| 6 | CHECK AMOUNT OF REFRIGERANT PRES-<br>SURE.<br>Check the refrigerant pressure. <ref. ac-22,<br="" to="">CHECK REFRIGERANT GAS PRESSURE,<br/>PROCEDURE, Refrigerant Pressure with Man-<br/>ifold Gauge Set.&gt;</ref.>                                                                                                    | Is the refrigerant pressure nor-<br>mal?       | Go to step 7.                                   | Perform repair<br>according to refrig-<br>erant pressure<br>inspection.                |
| 7 | <ol> <li>CHECK FLOW SENSOR CIRCUIT.</li> <li>1) Turn the ignition switch to ON.</li> <li>2) Wait at least 1 seconds.</li> <li>3) Read the DTC using Subaru Select Monitor.</li> </ol>                                                                                                    | Are B1641 and B1642 dis-<br>played?            | Perform the diag-<br>nosis according to<br>DTC. | Go to step <b>8</b> .                                                                  |
| 8 | <ol> <li>CHECK VARIABLE SOLENOID CIRCUIT.</li> <li>1) Start the engine.</li> <li>2) Turn the A/C switch to ON.</li> <li>3) Set the fan switch to maximum position.</li> <li>4) Set the temperature control switch to LO, and wait for 30 seconds or more.</li> <li>5) Read the DTC using Subaru Select Monitor.</li> </ol> | Is B1643 displayed?                            | Perform the diag-<br>nosis according to<br>DTC. | Replace the com-<br>pressor. <ref. to<br="">AC-55, REMOVAL,<br/>Compressor.&gt;</ref.> |

#### **11.UNABLE TO SWITCH SUCTION VENTS**

#### **TROUBLE SYMPTOM:**

Even when the FRESH/RECIRC switch is pressed, the inlet opening does not switch to RECIRC  $\rightarrow$  FRESH or FRESH  $\rightarrow$  RECIRC.

#### Trouble causes:

Intake door actuator failure

#### WIRING DIAGRAM:

Air Conditioning System < Ref. to WI-51, WIRING DIAGRAM, Air Conditioning System.>

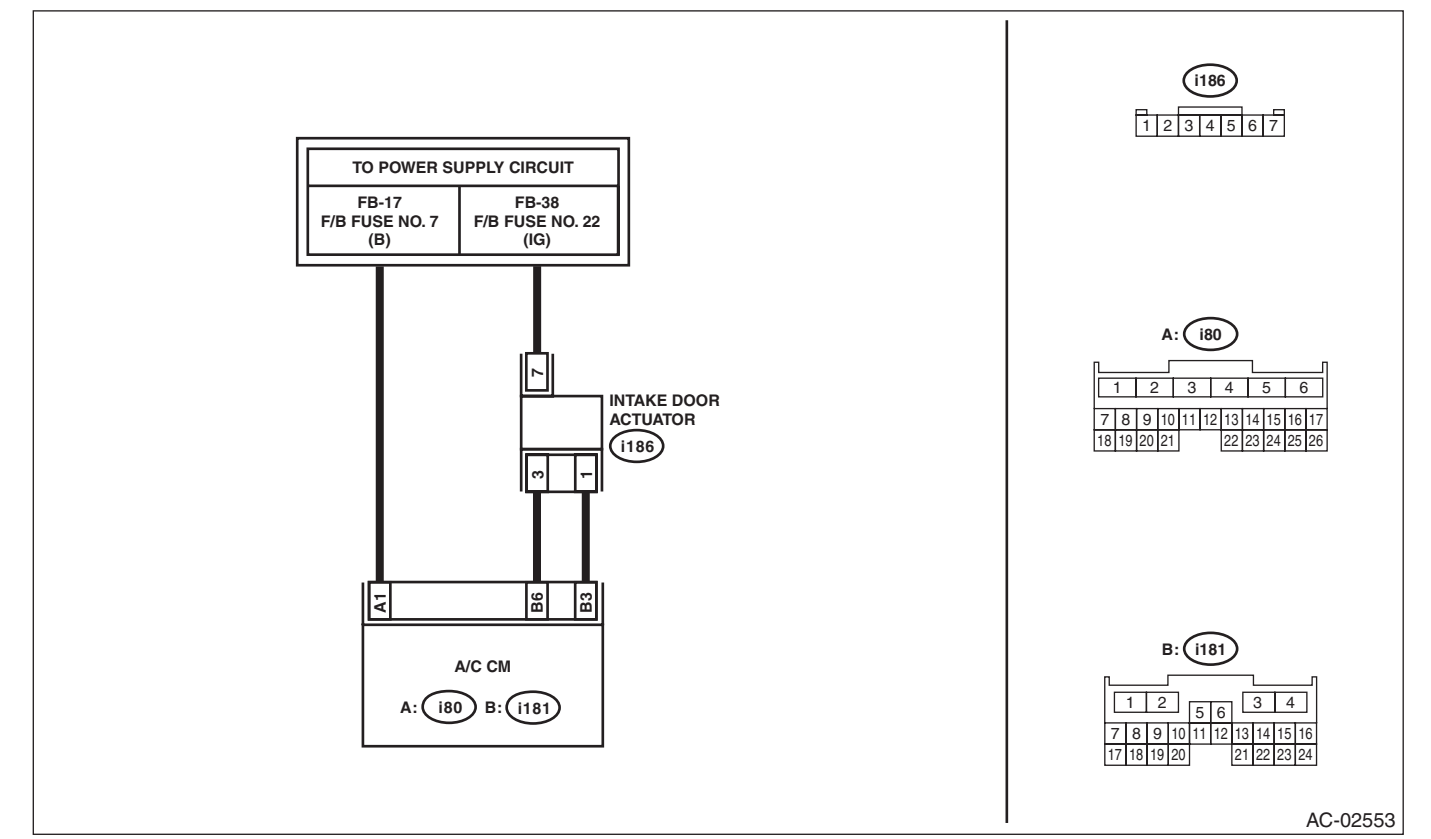

|   | Step                                                                                                    | Check                                                                                                    | Yes                        | No                                                                                                    |
|---|----------------------------------------------------------------------------------------------------|----------------------------------------------------------------------------------------------------|----------------------------|----------------------------------------------------------------------------------------------------|
| 1 | <ul> <li>VISUALLY CHECK FRESH/RECIRC DOOR<br/>OPERATION.</li> <li>1) Remove the glove box. <ref. ei-65,<br="" to="">REMOVAL, Glove Box.&gt;</ref.></li> <li>2) Operate the FRESH/RECIRC switch, and<br/>visually check the intake door operation.</li> </ul>                                      | Does the intake door operate<br>normally? Is the position<br>between the intake door and<br>intake door case sealed com-<br>pletely? | System is normal.          | Go to step 2.                                                                                          |
| 2 | <ol> <li>CHECK A/C CONTROL PANEL.</li> <li>1) Turn the ignition switch to ON.</li> <li>2) Using the Subaru Select Monitor, check<br/>"Fresh/Recircle Air Door Actuator Position Tar-<br/>get" of the current data from the A/C diagnosis.</li> <li>3) Operate the FRESH/RECIRC switch.</li> </ol> | Does "Fresh/Recircle Air Door<br>Actuator Position Target" indi-<br>cate $0 \leftarrow \rightarrow 100$ ?                            | Go to step 3.              | Replace the A/C<br>control panel.<br><ref. ac-46,<br="" to="">REMOVAL, Con-<br/>trol Panel.&gt;</ref.> |
| 3 | CHECK CONNECTOR.<br>Check the connecting condition of connectors<br>(i186), (i181) and (i80).                                                                                                    | Is there poor contact?                                                                                                    | Repair the connec-<br>tor. | Go to step <b>4</b> .                                                                                  |
| 4 | <ul> <li>CHECK FUSE.</li> <li>1) Remove the fuse No. 7 and No. 22 from fuse &amp; relay box.</li> <li>2) Check the fuse.</li> </ul>                                                                                                    | Is the fuse OK?                                                                                                    | Go to step 5.              | Replace the fuse.                                                                                      |

|   | Step                                                                                                    | Check                                         | Yes                                                                                    | No                                                                                                    |
|---|----------------------------------------------------------------------------------------------------|-----------------------------------------------|----------------------------------------------------------------------------------------|----------------------------------------------------------------------------------------------------|
| 5 | <ul> <li>CHECK POWER SUPPLY FOR INTAKE<br/>DOOR ACTUATOR.</li> <li>1) Turn the ignition switch to OFF.</li> <li>2) Disconnect the intake door actuator connector (i186).</li> <li>3) Turn the ignition switch to ON.</li> <li>4) Measure the voltage between intake door actuator connector (i186) and chassis ground.</li> <li>Connector &amp; terminal<br/>(i186) No. 7 (+) — Chassis ground (-):</li> </ul> | Is the voltage 10 V or more?                  | Go to step 6.                                                                          | Check for open or<br>short circuit in the<br>harness between<br>intake door actua-<br>tor and fuse.                      |
| 6 | <ul> <li>CHECK HARNESS BETWEEN A/C CM AND<br/>INTAKE DOOR ACTUATOR.</li> <li>1) Turn the ignition switch to OFF.</li> <li>2) Disconnect the A/C CM connector (i181).</li> <li>3) Measure the resistance between intake<br/>door actuator connector (i186) and A/C CM<br/>connector (i181).</li> <li>Connector &amp; terminal<br/>(i186) No. 1 — (i181) No. 3:<br/>(i186) No. 3 — (i181) No. 6:</li> </ul>      | Is the resistance less than 10 $\Omega$ ?     | Go to step 7.                                                                          | Repair the open<br>circuit of harness<br>between A/C CM<br>and intake door<br>actuator.                                  |
| 7 | <ul> <li>CHECK OPERATION OF INTAKE DOOR ACTUATOR.</li> <li>1) Connect the intake door actuator connector (i186).</li> <li>2) Ground the A/C CM connector (i181) with a suitable wire.</li> <li>3) Turn the ignition switch to ON, and check the operation of intake door actuator.</li> <li>Connector &amp; terminal (i181) No. 3 — Chassis ground:</li> </ul>                                                 | Does the actuator move to the<br>FRESH side?  | Go to step 8.                                                                          | Replace the intake<br>door actuator.<br><ref. ac-90,<br="" to="">REMOVAL,<br/>FRESH/RECIRC<br/>Door Actuator.&gt;</ref.> |
| 8 | <ul> <li>CHECK OPERATION OF INTAKE DOOR ACTUATOR.</li> <li>1) Turn the ignition switch to OFF.</li> <li>2) Ground the A/C CM connector (i181) with a suitable wire.</li> <li>3) Turn the ignition switch to ON, and check the operation of intake door actuator.</li> <li>Connector &amp; terminal:     <ul> <li>(i181) No. 6 — Chassis ground:</li> </ul> </li> </ul>                                         | Does the actuator move to the<br>RECIRC side? | Replace the A/C<br>CM. <ref. ac-<br="" to="">54, REMOVAL,<br/>Control Unit.&gt;</ref.> | Replace the intake<br>door actuator.<br><ref. ac-90,<br="" to="">REMOVAL,<br/>FRESH/RECIRC<br/>Door Actuator.&gt;</ref.> |

### **12.UNABLE TO SWITCH VENTS**

#### **TROUBLE SYMPTOM:**

Unable to switch blow vents.

Auto dual

Even when the mode switch is operated, outlet opening does not switch to FACE  $\rightarrow$  B/L  $\rightarrow$  FOOT  $\rightarrow$  F/D. • Manual A/C

Selected mode does not work even when each mode switch is operated.

#### Trouble causes:

Mode door actuator failure

|   | Step                                                                                                    | Check                                                                 | Yes                                             | No                                                                                                    |
|---|----------------------------------------------------------------------------------------------------|-----------------------------------------------------------------------|-------------------------------------------------|----------------------------------------------------------------------------------------------------|
| 1 | <ul> <li>CHECK A/C CONTROL PANEL.</li> <li>1) Turn the ignition switch to ON.</li> <li>2) Using the Subaru Select Monitor, check</li> <li>"Mode Door Actuator Position Target" of the current data from the A/C diagnosis.</li> <li>3) Operate the mode change switch.</li> </ul> | Does the value for "Mode Door<br>Actuator Position Target"<br>change? | Go to step 2.                                   | Replace the A/C<br>control panel.<br><ref. ac-46,<br="" to="">REMOVAL, Con-<br/>trol Panel.&gt;</ref.> |
| 2 | <ul> <li>CHECK DTC.</li> <li>1) Set the mode change switch to DEF, and wait for 16 seconds or more.</li> <li>2) Read the DTC using Subaru Select Monitor.</li> </ul>                                                                                                    | Are B1620, B1621 and B1622 displayed?                                 | Perform the diag-<br>nosis according to<br>DTC. | Go to step <b>3</b> .                                                                                  |
| 3 | <ul> <li>CHECK DTC.</li> <li>1) Set the mode change switch to VENT, and wait for 16 seconds or more.</li> <li>2) Using the Subaru Select Monitor, read DTC of A/C CM.</li> </ul>                                                                                                  | Are B1620, B1621 and B1622<br>displayed?                              | Perform the diag-<br>nosis according to<br>DTC. | System is normal.                                                                                      |

#### 13.ILLUMINATION DOES NOT COME ON OR CANNOT DIM

#### **TROUBLE SYMPTOM:**

Even when the lighting switch is operated, the illumination does not come on. Even when the illumination control is operated, the illumination does not dim.

#### **TROUBLE SYMPTOM:**

Open circuit in illumination circuit

#### WIRING DIAGRAM:

Clearance Light and Illumination Light System < Ref. to WI-87, WIRING DIAGRAM, Clearance Light and Illumination Light System.>

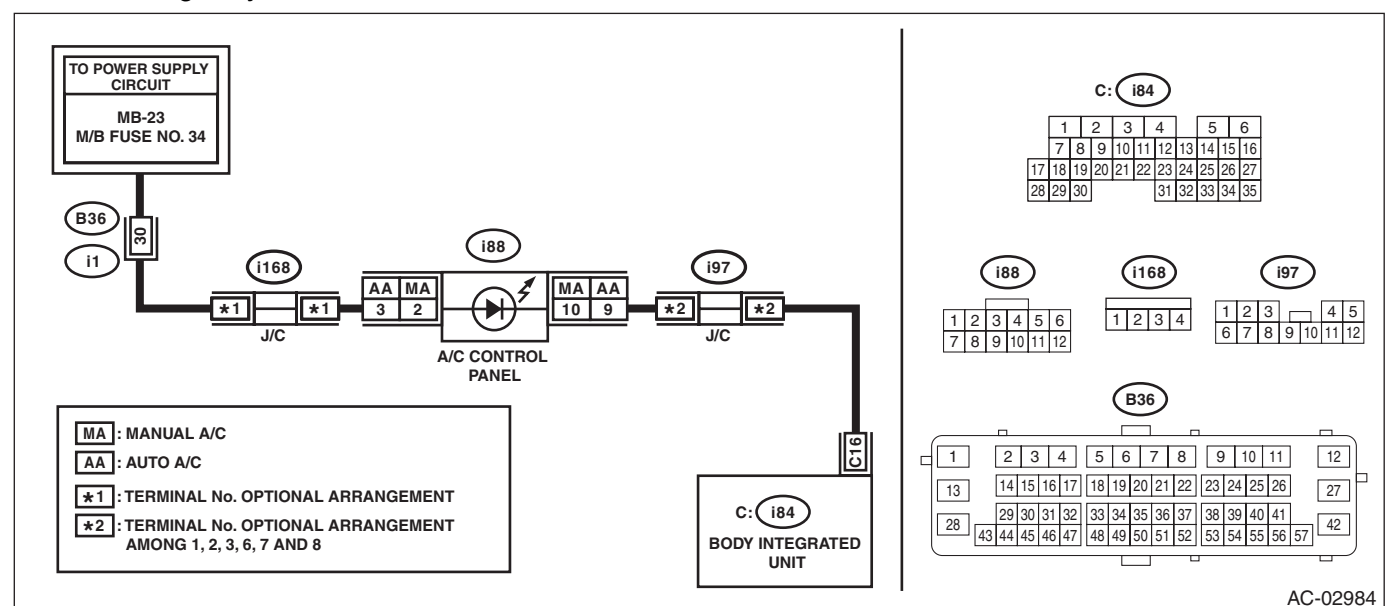

|   | Step                                                                                                    | Check                                     | Yes                                                     | No                                                                                                    |
|---|----------------------------------------------------------------------------------------------------|-------------------------------------------|---------------------------------------------------------|----------------------------------------------------------------------------------------------------|
| 1 | CHECK CONNECTOR.                                                                                                    | Is there poor contact?                    | Repair the connec-                                      | Go to step 2.                                                                                          |
|   | Check for poor contact of connector.                                                                                                    |                                           | tor.                                                    |                                                                                                    |
| 2 | <ul> <li>CHECK HARNESS.</li> <li>1) Turn the ignition switch to ON.</li> <li>2) Using a tester, measure the voltage between the A/C control panel connector (i88) and chassis ground.</li> <li>Connector &amp; terminal Auto A/C <ul> <li>(i88) No. 3 (+) — Chassis ground (-): Manual A/C</li> <li>(i88) No. 2 (+) — Chassis ground (-):</li> </ul> </li> </ul> | Is the voltage 10 V or more?              | Go to step 3.                                           | Repair or replace<br>the open circuit of<br>harness.                                                   |
| 3 | <ul> <li>CHECK HARNESS.</li> <li>1) Turn the ignition switch to OFF.</li> <li>2) Measure the resistance between A/C control panel connector (i88) and body integrated unit connector (i84).</li> <li>Connector &amp; terminal Auto A/C (i88) No. 9 — (i84) No. 16: Manual A/C (i88) No. 10 — (i84) No. 16:</li> </ul>                                            | Is the resistance less than 10 $\Omega$ ? | Go to step 4.                                           | Repair or replace<br>the open circuit of<br>harness.                                                   |
| 4 | CHECK A/C CONTROL PANEL UNIT.<br>Check the A/C control panel. <ref. ac-52,<br="" to="">INSPECTION, Control Panel.&gt;</ref.>                                                                                                    | Is A/C control panel OK?                  | A/C control panel<br>illumination circuit<br>is normal. | Replace the A/C<br>control panel.<br><ref. ac-46,<br="" to="">REMOVAL, Con-<br/>trol Panel.&gt;</ref.> |